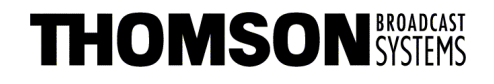

Head Office 17, rue du Petit Albi BP 8244 95801 Cergy Pontoise Cedex FRANCE

tel +33 1 34 20 70 00 fax +33 1 34 20 70 47 http://www.thomsonbroadcast.com

## VISEUR 14 CM 14 CM VIEWFINDER

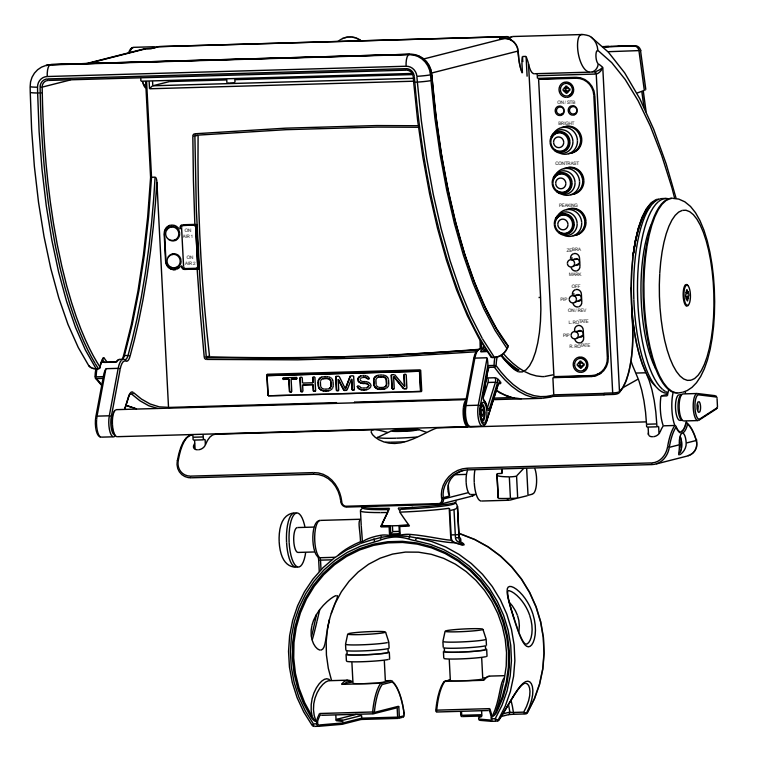

## MANUEL UTILISATEUR USER MANUAL

B1700M22LA

CE

Ce document et toute mise à jour et/ou complèment d'information, ainsi que leurs copies, ne peuvent en aucun cas être reproduits, ni communiqués à une tierce partie, sans autorisation écrite de **THOMSON broadcast systems.** 

This document and any updates and/or supplemental information, including any copies thereof, can not be reproduced, neither communicated to a third party, without written authorisation from **THOMSON broadcast systems.** 

© 2001 THOMSON broadcast systems All rights reserved. PAGE BLANCHE BLANK PAGE

# SOMMAIRE / CONTENTS

## **SECTION 1 - VERSION FRANÇAISE**

| CONSIGNES DE SÉCURITÉ7 |
|------------------------|
| CHAPITRE 1             |
| SPÉCIFICATIONS9        |
| CHAPITRE 2             |
| INSTALLATION           |
| CHAPITRE 3             |
| EXPLOITATION27         |
| CHAPITRE 4             |
| PREMIÈRE MAINTENANCE   |

## **SECTION 2 - ENGLISH VERSION**

| SAFETY INSTRUCTIONS    |
|------------------------|
| CHAPTER 1              |
| SPECIFICATIONS         |
| CHAPTER 2              |
| INSTALLATION           |
| CHAPTER 3              |
| OPERATING INSTRUCTIONS |
|                        |
|                        |
|                        |

## **SECTION 1 - VERSION FRANÇAISE**

## SOMMAIRE

| CONSIGNES DE SÉCURITÉ7                   |
|------------------------------------------|
| CHAPITRE 1                               |
| SPÉCIFICATIONS9                          |
| 1.1 - Spécifications d'environnement 11  |
| 1.2 - Compatibilité 13                   |
| 1.3 - Caractéristiques mécaniques 14     |
| 1.3.1- Poids 14                          |
| 1.3.2- Dimensions 14                     |
| 1.4 - Caractéristiques électriques 15    |
| 1.4.1- Principales caractéristiques15    |
| 1.4.2- Câblage du connecteur 15          |
| 1.5 - Equipements divers 16              |
| 1.5.1- Equipements livrés avec le viseur |
| 1.5.2- Equipements optionnels 17         |

## **CHAPITRE 2**

| NSTALLATION                                       | 9  |
|---------------------------------------------------|----|
| 2.1 - Installation / Dépose du viseur 2           | 1  |
| 2.1.1- Montage du viseur sur son support          | 21 |
| 2.1.2- Installation de l'ensemble sur la caméra 2 | 2  |
| 2.1.3- Dépose de l'ensemble de la caméra 2        | 2  |
| 2.1.4- Démontage du viseur de son support         | 3  |
| 2.1.5- Mise en place du pare soleil 2             | 3  |

\_ \_ \_ \_ \_ \_ \_ \_ \_ \_ \_

\_ \_

- -

\_ \_

\_\_\_\_\_

| 2.2 - Réglages mécaniques                                                                                                 | 24                                           |
|----------------------------------------------------------------------------------------------------|----------------------------------------------|
| 2.2.1- Inclinaison du viseur                                                                                              | 24                                           |
| 2.2.2- Rotation du viseur                                                                                                 | 25                                           |
| 2.3 - Numéro de caméra                                                                                                    | 26                                           |
| CHAPITRE 3                                                                                                    |                                              |
|                                                                                                    |                                              |
| EXPLOITATION                                                                                                    |                                              |
| <b>EXPLOITATION</b>                                                                                                    | ant 29                                       |
| EXPLOITATION                                                                                                    | ant 29<br>29                                 |
| EXPLOITATION<br>3.1 - Commandes et voyants en face ava<br>3.1.1- Commandes et voyants côté droit<br>3.1.2- Voyants ON AIR | 27<br>ant 29<br>29<br>33                     |
| <ul> <li>EXPLOITATION</li></ul>                                                                                           | 27<br>ant 29<br>29<br>33<br>arrière 34       |
| <ul> <li>EXPLOITATION</li></ul>                                                                                           | 27<br>ant 29<br>29<br>33<br>arrière 34<br>34 |

| PREMIÈRE MAINTENANCE                             |    |
|--------------------------------------------------|----|
| 4.1 - Tests intégrés au viseur                   | 39 |
| 4.1.1- Présentation                              | 39 |
| 4.1.2- Accès au mode TEST et sortie du mode TEST | 39 |
| 4.1.3- Test des commandes et des afficheurs      | 39 |
| 4.1.4- Affichage des versions et indices         | 41 |
| 4.2 - Service Après Vente                        | 42 |

\_ \_ \_ \_ \_ \_

\_\_\_\_\_

# <u>Consignes de sécurité</u>

De façon à éviter tout dommage corporel ou matériel, il est impératif de respecter les consignes de sécurité énoncés ci-après.

Les instructions figurant dans ce manuel s'adressent à un personnel qualifié et, à moins d'être qualifié pour, il est demandé de ne pas entreprendre d'autres actions que celles décrites.

#### **Précautions Corporelles**

| Fermeture des Coffrets | De façon à éviter tout risque de feu ou de choc électrique,<br>assurez-vous que les coffrets sont correctement fermés par<br>les plaques d'obturation.                                                                                                    |
|------------------------|----------------------------------------------------------------------------------------------------|
| Humidité               | De façon à éviter tout risque de choc électrique, ne mettez<br>en service le produit qu'en zone sèche.                                                                                                    |
| Atmosphère Explosive   | De façon à éviter tout risque de choc électrique, ne mettez<br>en service le produit qu'en zone exempte de tout risque<br>d'explosion (atmosphère et matériaux).                                                                                                    |
| Intervention           | De façon à éviter tout risque de choc électrique, déconnec-<br>tez l'alimentation du viseur avant toute intervention dans<br>le coffret.<br>L'accès aux circuits imprimés internes de l'équipement ne<br>doit être réservé qu'au personnel technique qualifié. Cer-<br>taines parties de ces circuits sont à très haute tension élec-<br>trique. |

#### **Précautions matérielles**

| Source d'alimentation      | Respecter le type d'alimentation électrique ainsi que la plage de tension spécifiée.                                                                                                    |
|----------------------------|----------------------------------------------------------------------------------------------------|
| Dysfonctionnement suspecté | En cas de doute sur un dommage du produit, procédez à<br>une vérification par un personnel compétent.<br>Pour éviter la destruction de certains composants, aucune<br>manipulation de carte ne doit être effectuée lorsque l'équi-<br>pement est sous tension. |
| Entretien                  | Nettoyer l'équipement à l'aide d'un chiffon doux et sec ou<br>d'un chiffon doux légèrement imbibé d'eau savonneuse.<br>Ne jamais utiliser de solvants puissants tels qu'alcool ou<br>benzine.                                                                  |

\_ \_ \_ \_ \_ \_ \_ \_

Remplacement de composantN'utilisez que des composants d'origine (ou agréés)<br/>THOMSON BROADCAST SYSTEMS.Service après venteEn de retour au Service Après Vente, veuillez utiliser l'<br/>emballage d'origine. Il est rappeler que le transport pour le<br/>retour des équipements est à la charge et aux risques du<br/>client. L'équipement ne doit être retourné qu'accompagné<br/>d'une autorisation de retour d'équipement (le formulaire<br/>est donné dans le chapitre première maintenance).

# Chapitre 1

# <u>Spécifications</u>

| 1.1 - Spécifications d'environnement | 11        |
|--------------------------------------|-----------|
| 1.2 - Compatibilité                  | 13        |
| 1.3 - Caractéristiques mécaniques    | 14        |
| 1.3.1- Poids                         | . 14      |
| 1.3.2- Dimensions                    | . 14      |
| 1.4 - Caractéristiques électriques   | 15        |
| 1.4.1- Principales caractéristiques  | . 15      |
| 1.4.2- Câblage du connecteur         | . 15      |
|                                      |           |
| 1.5 - Equipements divers             | 16        |
| <b>1.5 - Equipements divers</b>      | <b>16</b> |

\_\_\_\_\_

\_ \_\_ \_

\_ \_ \_

\_\_\_\_

\_ \_ \_ \_ \_ \_ \_ \_

## **1.1 - SPÉCIFICATIONS D'ENVIRONNEMENT**

#### ➤ Marquage CE

• Conforme à la directive 93/68/CEE (22/07/93)

#### Contrainte de sécurité

• Législatif

| Europe | Conforme à la directive Européenne Basse Tension 73/23/CEE (19/02/ |
|--------|--------------------------------------------------------------------|
|        | 73) modifiée par la directive 93/68/CEE (22/07/93)                 |

#### • Normes

| Europe | Prescription de l'EN 60950, 2ème édition (08/92) amendée par A1 |
|--------|-----------------------------------------------------------------|
|        | (01/93), A2 (08/93), A3 (10/95) et A4 (01/98).                  |

#### > Contrainte électromagnétique

• Législatif

| Europe | Conforme à la Directive 89/336/EEC (05/05/89) modifiée par la |
|--------|---------------------------------------------------------------|
|        | directive 93/68/CEE (22/07/93)                                |

• Normes

| Europe | Prescription de l'EN 55103-1(97) - Emission - et EN55103-2 (97) - |
|--------|-------------------------------------------------------------------|
|        | Immunité.                                                         |

#### > Température de fonctionnement

• -20°C à +45°C

#### Température de stockage

• -20° à +60°

#### ➤ Contrainte climatique

Humidité relative max: 95% sans condensation en exploitation ou en stockage.

- CEI 68-2-1 (UTE C20-701) essai A (froid)
- CEI 68-2-2 (UTE C20-702) essai B (chaleur sèche)
- CEI 68-3 (UTE C20-703) essai Ca (chaleur humide)
- GAM EG-13 Fasc.03

#### > Contrainte de choc

• catégorie transport, TQC-TCE FP-M 204e niveau 2

#### > Contrainte de vibrations

- en fonctionnement, 1g, F=10 à 300Hz
- > Contrainte de protection
  - Degré de protection IPX0

#### > Contrainte de pollution

• Degré de pollution n°2

## 1.2 - COMPATIBILITÉ

Le viseur est compatible avec les caméras de types 1657, 1657D, 1707. Il s'adapte également sur le bati SPORTCAM de deuxième génération.

Il est livré avec un support permettant son installation:

- Sur l'adaptateur arrière CA85 pour les caméra de types 1657 et 1657D.
- Sur l'arrière ou sous la poignée pour les caméras de type 1707.

Nota: Certaines fonctionnalités du viseur dépendent des versions de logiciels de la caméra, du CCU et du pupitre d'exploitation. Ces fonctionnalités sont décrites dans le chapitre EXPLOITATION avec les commandes associées.

B1700M22LA

Mars 2001

## **1.3 - CARACTÉRISTIQUES MÉCANIQUES**

## 1.3.1- Poids

Poids du viseur avec son support: 3,3 Kg

## 1.3.2- Dimensions

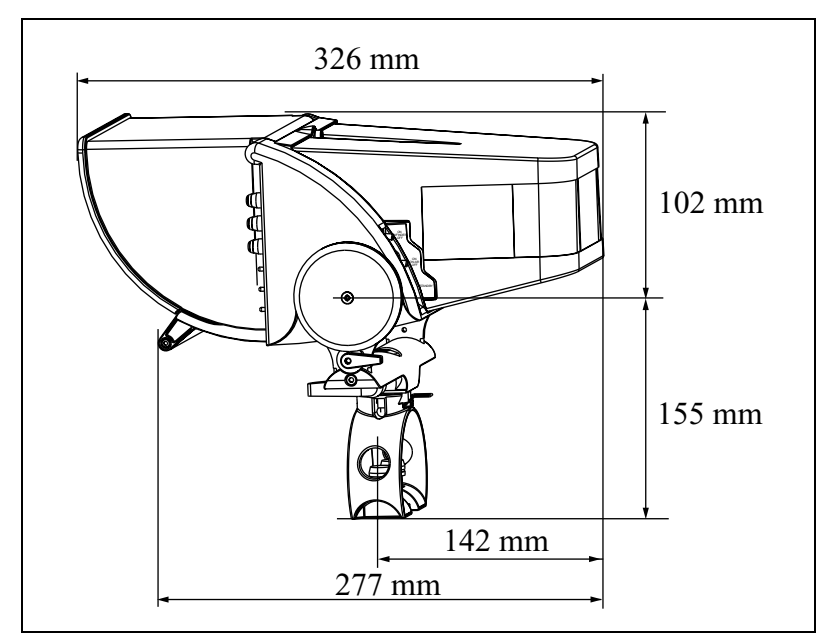

**Figure 1.1 : Profondeur / Hauteur** 

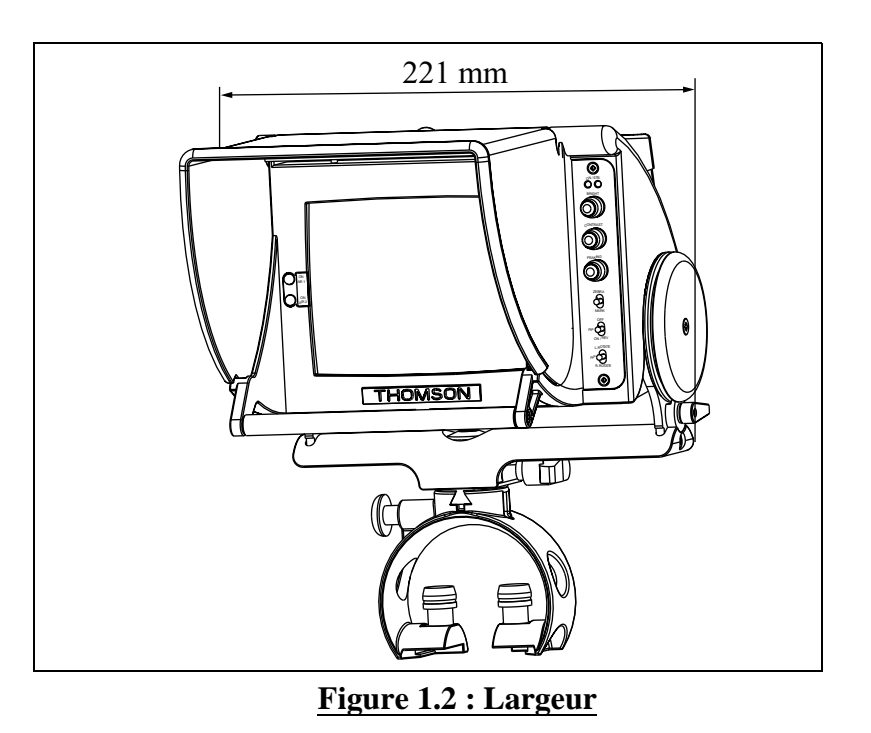

THOMSON VISEUR 14 CM Manuel utilisateur

# 1.4 - CARACTÉRISTIQUES ÉLECTRIQUES

## 1.4.1- Principales caractéristiques

| Tension d'alimentation      | 12 à 17 Volts DC.                                    |
|-----------------------------|------------------------------------------------------|
| Puissance maximale absorbée | environ 15 W sous 12 Volts.                          |
| Bande passante              | 0 à 7 MHz.                                           |
| Géométrie et linéarité      | Ligne < 3%, Trame < 2%.                              |
| Signal vidéo d'entrée       | 1Vcc/75Ω.                                            |
| Standard                    | 6251/50Hz ou 5251/60Hz avec commutation automatique. |
| Format                      | 4/3 et 16/9 avec commutation automatique.            |
| Poids du viseur             | Environ 3,3 Kg avec son support.                     |

## 1.4.2- Câblage du connecteur

| 1:Video IN  | 11:SCK                                                                                                    |
|-------------|----------------------------------------------------------------------------------------------------|
| 2:Video GND | 12:TALLY                                                                                                    |
| 3:BKGD      | 13:SS0-8                                                                                                    |
| 4:Power GND | 14:NC                                                                                                    |
| 5:Power IN  | 15:NC                                                                                                    |
| 6:Shield    | 16:NC                                                                                                    |
| 7:Reserved  | 17:NC                                                                                                    |
| 8:NC        | 18:NC                                                                                                    |
| 9:MISO      | 19:NC                                                                                                    |
| 10:MOSI     | 20:NC                                                                                                    |
|             | 1:Video IN<br>2:Video GND<br>3:BKGD<br>4:Power GND<br>5:Power IN<br>6:Shield<br>7:Reserved<br>8:NC<br>9:MISO<br>10:MOSI |

#### Figure 1.3 : Câblage du connecteur viseur

\_ \_\_ \_

\_\_\_\_

\_ \_ \_ \_ \_

## **1.5 - EQUIPEMENTS DIVERS**

## 1.5.1- Equipements livrés avec le viseur

Le viseur est livré avec un support et une visière mobile assemblée sur le viseur.

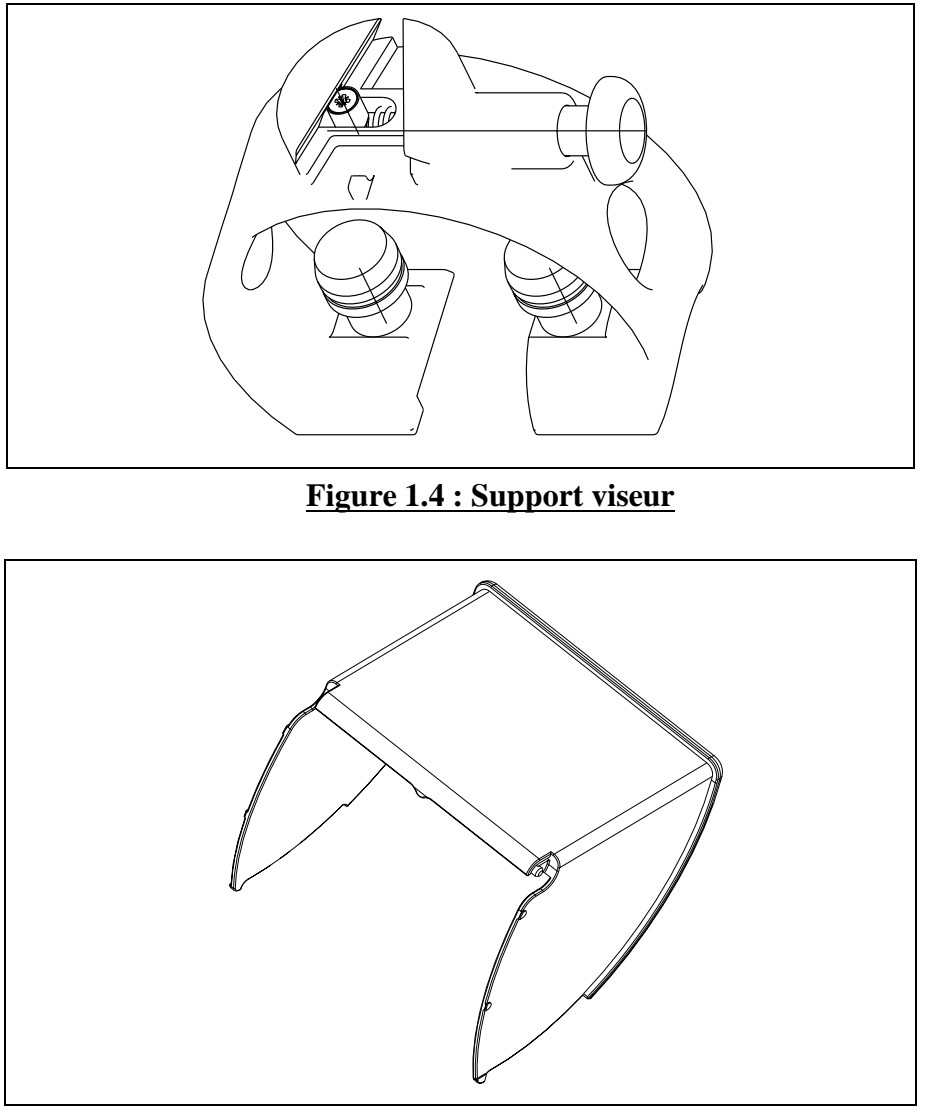

Figure 1.5 : Visière mobile

## 1.5.2- Equipements optionnels

Sur commande l'équipement suivant peut être fourni:

• Pare soleil référence B1700726AA

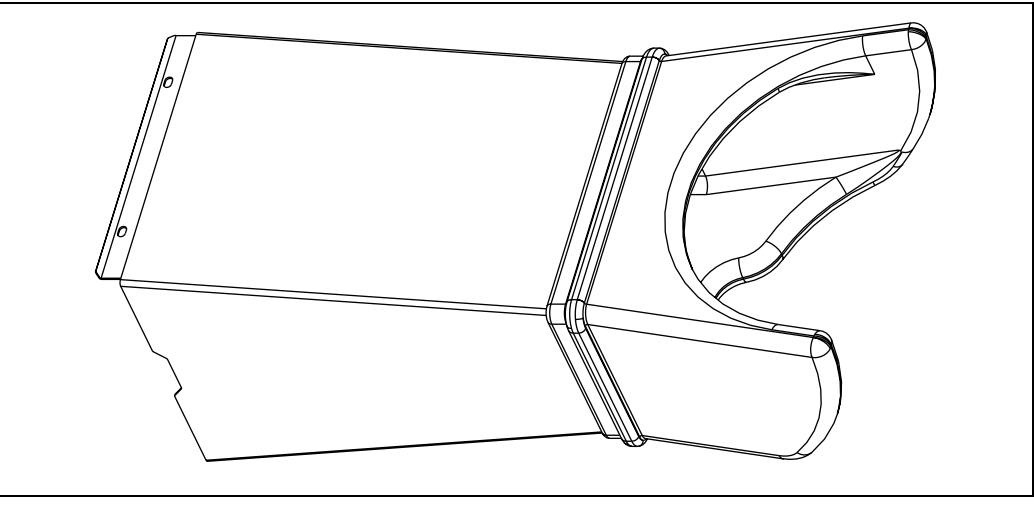

Figure 1.6 : Pare soleil

Le manuel technique du viseur est disponible sous la référence B1700M22MA

\_ \_\_ \_\_ \_\_ \_\_

\_\_\_\_

# Chapitre 2

## Installation

| 2.1 - Installation / Dépose du viseur           | 21   |
|-------------------------------------------------|------|
| 2.1.1- Montage du viseur sur son support        | . 21 |
| 2.1.2- Installation de l'ensemble sur la caméra | . 22 |
| 2.1.3- Dépose de l'ensemble de la caméra        | . 22 |
| 2.1.4- Démontage du viseur de son support       | . 23 |
| 2.1.5- Mise en place du pare soleil             | . 23 |
| 2.2 - Réglages mécaniques                       | 24   |
| 2.2.1- Inclinaison du viseur                    | . 24 |
| 2.2.2- Rotation du viseur                       | . 25 |
| 2.3 - Numéro de caméra                          | 26   |

\_ \_ \_ \_

\_\_\_\_\_

\_ \_ \_ \_ \_

\_\_\_\_

\_ \_ \_ \_ \_ \_ \_ \_

# 2.1 - INSTALLATION / DÉPOSE DU VISEUR

## 2.1.1- Montage du viseur sur son support

Se référer à la Figure 2.1 : Montage du viseur sur son support.

• Engager la queue d'aronde du viseur dans le logement du support en appuyant sur le poussoir de verrouillage.

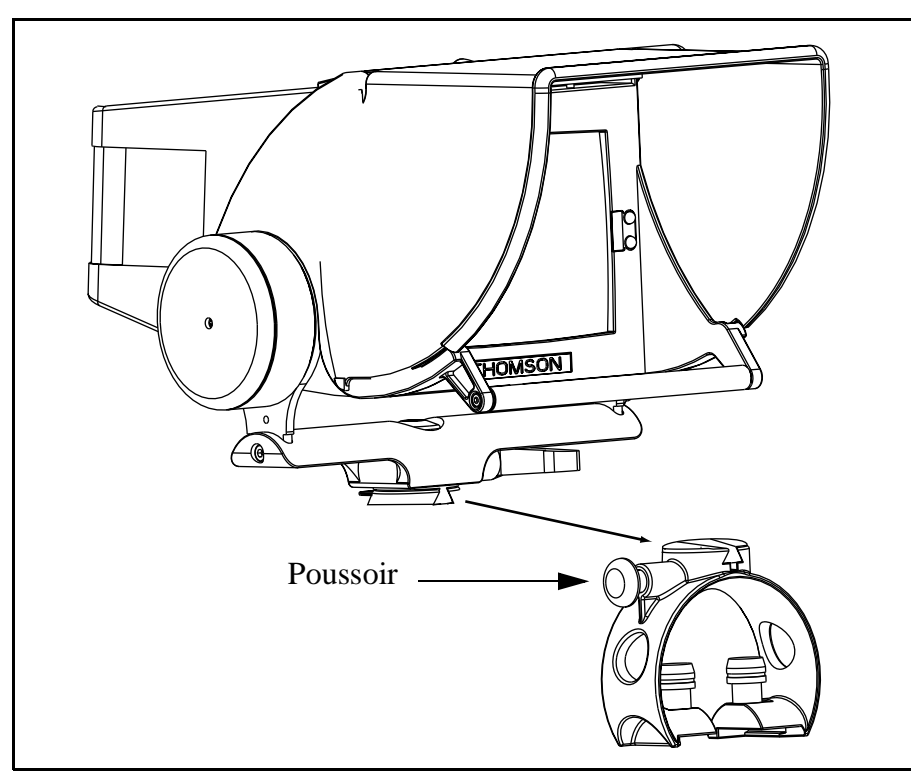

Figure 2.1 : Montage du viseur sur son support

## 2.1.2- Installation de l'ensemble sur la caméra

Exemple: Figure 2.2 : Installation sur la caméra 1707.

- Positionner le support sur l'arrière de la caméra (ou sous le poignée) et visser les 2 vis de fixation.
- Connecter le câble du viseur sur l'embase "VF" en face avant de la caméra.

Avec une caméra de type 1657 ou 1657D, le viseur se fixe sur le CA 85 ou le CA 25

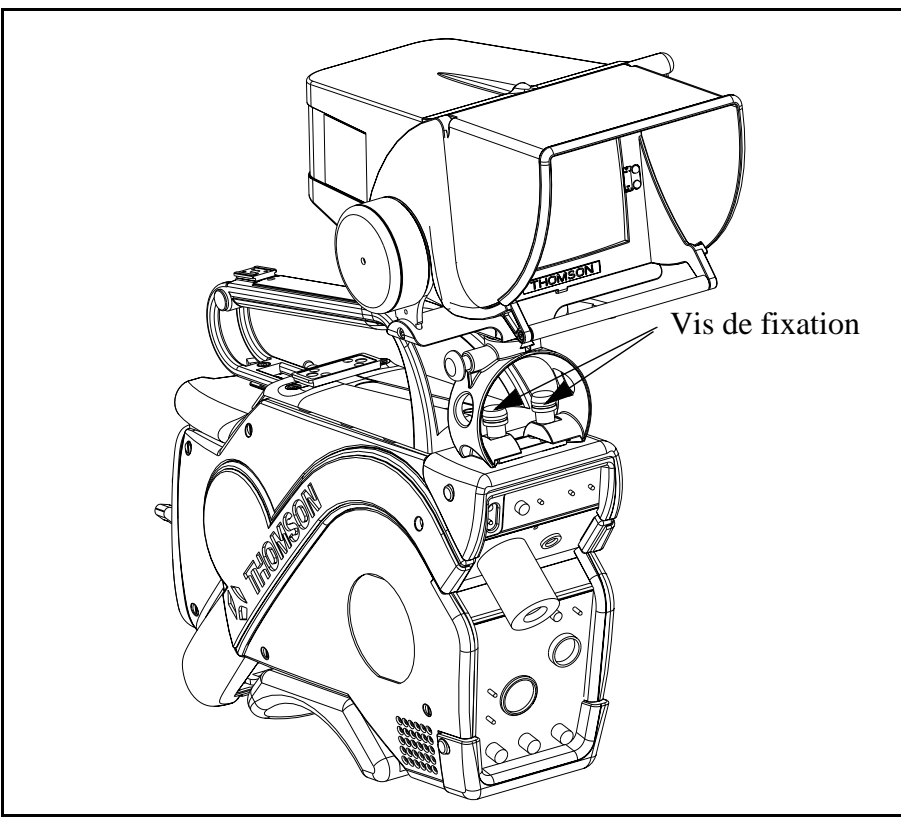

Figure 2.2 : Installation sur la caméra 1707

## 2.1.3- Dépose de l'ensemble de la caméra

- Déconnecter la prise du viseur de l'embase sur la caméra.
- Dévisser les 2 vis de fixation du viseur sur la caméra.

\_ \_ \_ \_ \_ \_ \_ \_

## 2.1.4- Démontage du viseur de son support

Se référer à la Figure 2.3 : Démontage du viseur de son support.

• Appuyer sur le poussoir en maintenant simultanément le loquet de sécurité en position haute, et tirer le viseur vers l'arrière pour le désolidariser de son support.

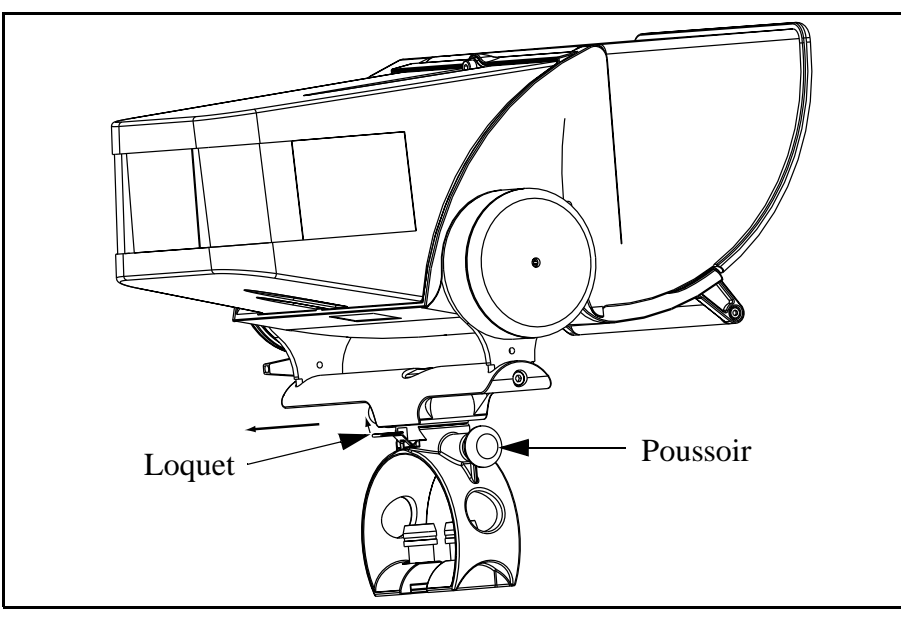

Figure 2.3 : Démontage du viseur de son support

## 2.1.5- Mise en place du pare soleil

Le pare soleil est disponible en option sous la référence B1700726AA Mise en place:

- Faire pivoter la visière mobile vers le haut
- Insérer le pare soleil à l'intérieur de la visière, le fixer sur les deux pions placés sous la visière et le verrouiller avec le clips inférieur.

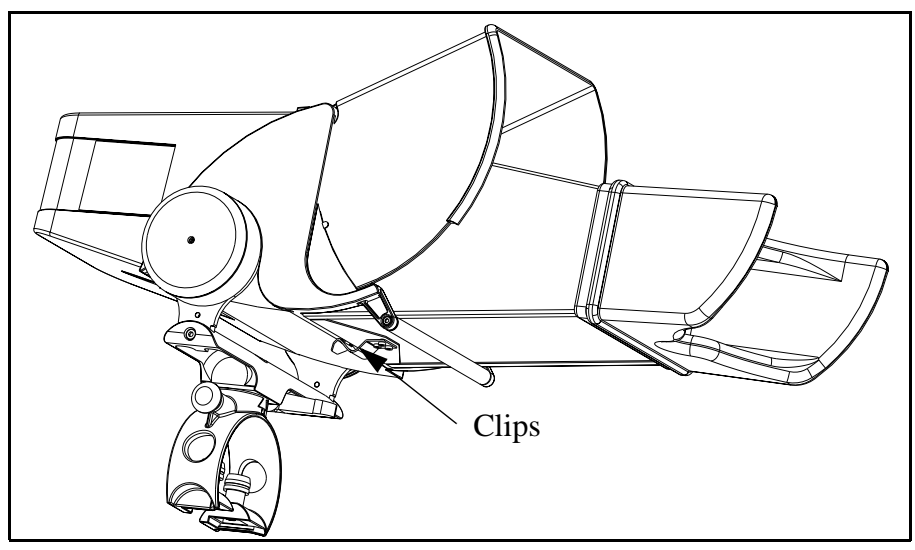

Figure 2.4 : Mise en place du pare soleil

## 2.2 - RÉGLAGES MÉCANIQUES

## 2.2.1- Inclinaison du viseur

Se référer à la Figure 2.5 : Réglage de l'inclinaison du viseur.

- Desserrer la manette de blocage
- Régler l'inclinaison en maintenant le viseur avec sa poignée.
- Resserrer la manette de blocage.

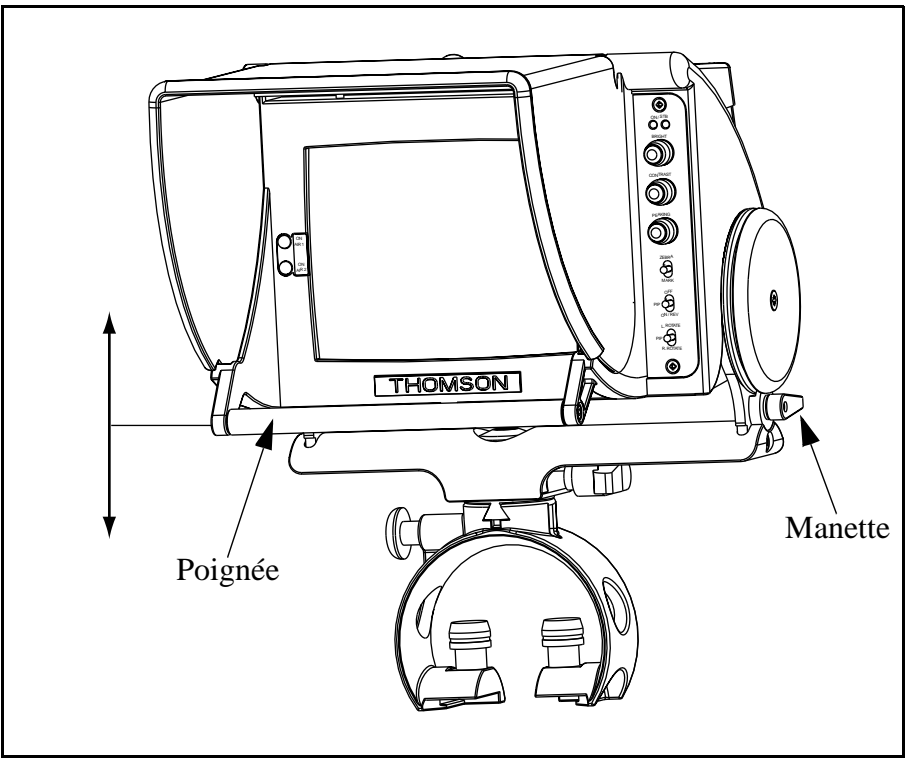

Figure 2.5 : Réglage de l'inclinaison du viseur

\_ \_ \_ \_ \_

## 2.2.2- Rotation du viseur

Se référer à la Figure 2.6 : Réglage de l'angle du viseur.

- Desserrer la manette de blocage
- Régler l'angle du viseur en maintenant le viseur avec sa poignée.
- Resserrer la manette de blocage.

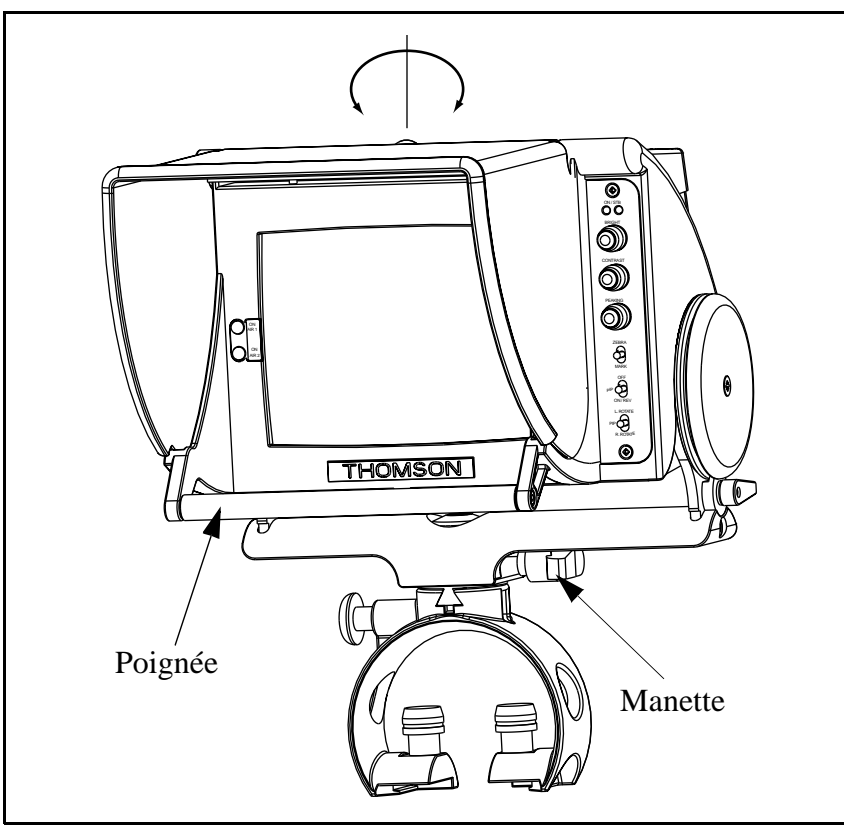

Figure 2.6 : Réglage de l'angle du viseur

## 2.3 - NUMÉRO DE CAMÉRA

Le numéro indiqué par les afficheurs identifie la caméra. Pour l'affectation du numéro, se référer au paragraphe 3.2.2.1 - Numéro d'identification de caméra

# Chapitre 3

## **Exploitation**

| 3.1 - Commandes et voyants en face avant                                                                                                    | 29                                       |
|----------------------------------------------------------------------------------------------------|------------------------------------------|
| 3.1.1- Commandes et voyants côté droit                                                                                                    | 29                                       |
| 3.1.1.1 - Fonction PEAKING                                                                                                    | 30                                       |
| 3.1.1.2 - Fonctions ZEBRA / MARK                                                                                                    | 30                                       |
| 3.1.1.3 - Fonction PIP                                                                                                    | 32                                       |
| 3.1.2- Voyants ON AIR                                                                                                    | 33                                       |
|                                                                                                    |                                          |
| 3.2 - Commandes et afficheurs en face arrière                                                                                                    | 34                                       |
| <b>3.2 - Commandes et afficheurs en face arrière</b><br>3.2.1- Les commandes<br>3.2.1.1 - Fonction STANDBY                                                         | <b> 34</b><br>34<br>                     |
| <ul> <li>3.2 - Commandes et afficheurs en face arrière</li> <li>3.2.1- Les commandes</li> <li>3.2.1.1 - Fonction STANDBY</li> <li>3.2.2- Les afficheurs</li> </ul> | <b> 34</b><br>34<br>34<br>35             |
| <ul> <li>3.2 - Commandes et afficheurs en face arrière</li> <li>3.2.1- Les commandes</li></ul>                                                                     | <b> 34</b><br>34<br>35<br>35             |
| <ul> <li>3.2 - Commandes et afficheurs en face arrière</li> <li>3.2.1- Les commandes</li></ul>                                                                     | <b> 34</b><br>34<br>35<br>35<br>35<br>35 |

\_\_\_\_

\_\_\_\_\_

\_ \_ \_ \_ \_

\_ \_ \_ \_ \_ \_ \_ \_ \_ \_ \_ \_ \_ \_ \_ \_ \_ \_

# 3.1 - COMMANDES ET VOYANTS EN FACE AVANT

## 3.1.1- Commandes et voyants côté droit

|  | ON               | Le viseur est en position d'exploitation.                                                                                                    |  |
|--|------------------|----------------------------------------------------------------------------------------------------|--|
|  | STB              | Le viseur est en veille (Standby).                                                                                                    |  |
|  | BRIGHT           | Réglage de la luminosité.                                                                                                    |  |
|  | CONTRAST         | Réglage du contraste.                                                                                                    |  |
|  | PEAKING (*)      | Réglage du renforcement des transitions de l'image.                                                                                                    |  |
|  | ZEBRA / MARK (*) | <ul> <li>Appui vers ZEBRA:</li> <li>1er appui: Affiche les<br/>"Zébras".</li> <li>2ème appui: Affiche le<br/>"Level Vidéo Indica-<br/>tor".</li> <li>3ème appui: Supprime<br/>l'affichage.</li> <li>Appui vers MARK:</li> <li>1er appui: Affiche les<br/>"Marqueurs 1".</li> <li>2ème appui: Affiche<br/>les "Marqueurs 2".</li> <li>3ème appui: Supprime<br/>l'affichage.</li> </ul> |  |

Figure 3.1 : Commandes et voyants côté droit

\_\_\_\_\_

|                                                                                                    |                | OFF      | Mise hors service de la fonction PIP.                                                                                                    |
|----------------------------------------------------------------------------------------------------|----------------|----------|----------------------------------------------------------------------------------------------------|
|                                                                                                    | <b>PIP</b> (*) | ON/REV   | Lorsque la fonction PIP<br>est hors service (OFF):<br>Un premier appui incruste<br>la vidéo externe sélection-<br>née dans la vidéo de la ca-<br>méra.<br>Un nouvel appui inverse<br>l'incrustation et incruste<br>la vidéo de la caméra dans<br>la vidéo externe sélection-<br>née. |
|                                                                                                    | <b>PIP</b> (*) | L.ROTATE | Déplace la vidéo incrustée<br>dans le sens contraire des<br>aiguilles d'une montre.                                                                                                    |
|                                                                                                    |                | R.ROTATE | Déplace la vidéo incrustée<br>dans le sens des aiguilles<br>d'une montre.                                                                                                    |
| <ul> <li>PEAKING (*): Se référer au paragraphe 3.1.1.1 - Fonction PEAKING</li> <li>ZEBRA / MARK (*): Se référer au paragraphe 3.1.1.2 - Fonctions ZEBRA / MARK)</li> <li>PIP (*): Se référer au paragraphe 3.1.1.3 - Fonction PIP</li> </ul> |                |          |                                                                                                    |

|--|

#### 3.1.1.1 - Fonction PEAKING

La fonction PEAKING (renforcement des transitions) est générée:

- Par un traitement analogique interne au viseur si la caméra est de type analogique (1657) ou si la version de soft de la caméra n'est pas compatible avec le viseur pour les autres caméras. Dans ce cas seules les transitions horizontales sont renforcées par le PEAKING.
- Par un traitement digital interne à la caméra si la caméra est de type digital et si la version de soft est compatible avec le viseur. Dans ce cas les transitions horizontales et verticales sont renforcées par le PEAKING.

#### 3.1.1.2 - Fonctions ZEBRA / MARK

 Les Zébras sont des hachures superposées aux parties de l'image dont la luminance est égale à xx% ou 100% du niveau de blanc nominal. La valeur xx% est ajustée en maintenance. La sélection xx% / 100% s'effectue par appui sur les commandes "+" ou "-" en face avant des caméras 1657 ou 1657D immédiatement après avoir mis la fonction en service.

La caméra 1707 ne possède pas la fonction ZEBRA.

## Chapitre 3 - Exploitation Commandes et voyants en face avant

• Le LEVEL VIDEO INDICATOR est une indication représentant la valeur de la luminance ligne à ligne.

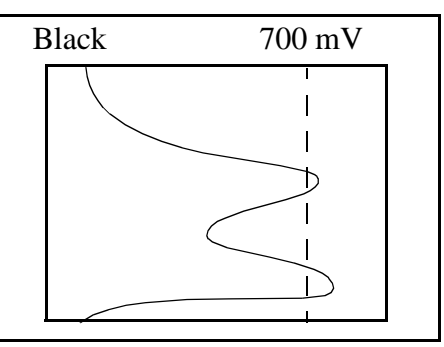

Figure 3.2 : Level Video Indicator

La caméra 1707 ne possède pas la fonction LEVEL VIDEO INDICATOR.

• Les marqueurs (MARK) sont des repères se superposant à l'image dans le viseur. Le contenu des marqueurs est programmable au moyen des fonctions d'exploitation de la caméra. Se référer au manuel d'utilisation de la caméra.

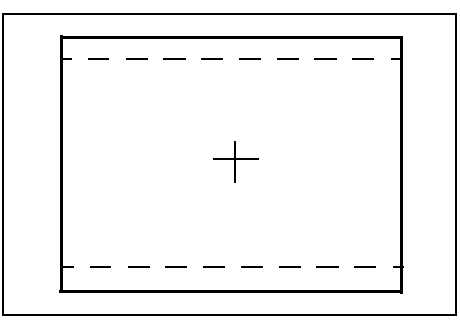

Figure 3.3 : Exemple de marqueurs: Center Cross et Opposite Format

## 3.1.1.3 - Fonction PIP

La fonction PIP (Picture In Picture) permet l'incrustation d'une image de taille réduite (vignette) dans une image principale. L'image principale peut être la vidéo caméra ou la vidéo externe sélectionnée sur la caméra. Le choix vidéo caméra ou vidéo externe s'effectue avec la commande PIP ON/REV. Le choix de l'emplacement de la vignette s'effectue avec les commandes PIP L.ROTATE ou R.ROTATE.

Les caméras 1707 et 1657 ne possèdent pas la fonction PIP. La caméra 1657D permet l'accès à la fonction PIP si le CCU 1685 ou 1686 est équipé de la carte VIDEO/PIP (en lieu et place de la carte VIDEO)

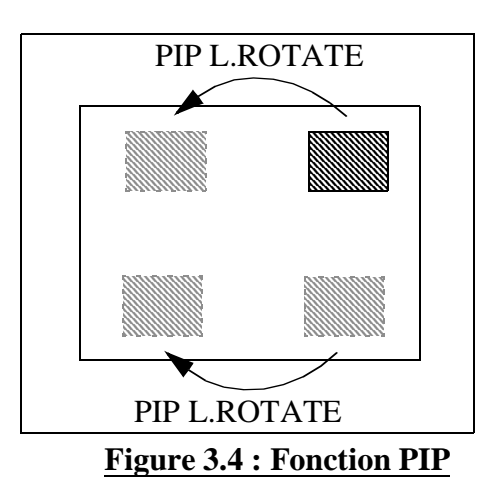

## 3.1.2- Voyants ON AIR

\_ \_ \_ \_ \_ \_ \_ \_ \_ \_ \_ \_ \_

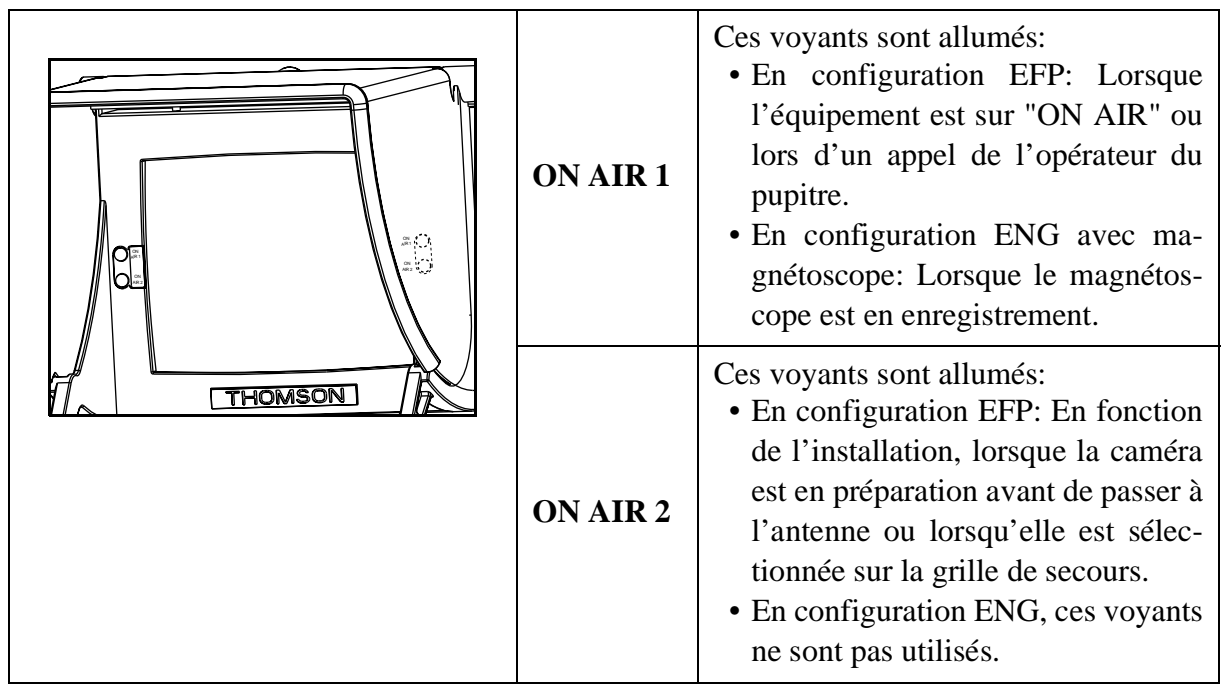

Figure 3.5 : Voyants ON AIR 1 et ON AIR 2

## **3.2 - COMMANDES ET AFFICHEURS EN FACE ARRIÈRE**

## 3.2.1- Les commandes

|                                                                         | VIEWFINDER  | OFF | Mise hors service du vi-<br>seur.                                                                 |
|-------------------------------------------------------------------------|-------------|-----|---------------------------------------------------------------------------------------------------|
|                                                                         |             | ON  | Mise en service du viseur.                                                                        |
|                                                                         | ON AIP (*)  | OFF | Mise hors service de la si-<br>gnalisation ON AIR 1 sur<br>les 3 groupes d'afficheur<br>du capot. |
|                                                                         |             | ON  | Mise en service de la si-<br>gnalisation ON AIR 1 sur<br>les 3 groupes d'afficheur<br>du capot.   |
|                                                                         | STANDBY (*) |     | Mise en / hors service de<br>la fonction STANDBY du<br>viseur.                                    |
| <b>STANDBY</b> (*): Se référer au paragraphe 3.2.1.1 - Fonction STANDBY |             |     |                                                                                                   |

ON AIR (\*): Se référer au paragraphe 3.2.2- Les afficheurs

| i igui e ete t'e enimitanaes en face attrete | Figure 3.6 : | Commandes | en face | arrière |
|----------------------------------------------|--------------|-----------|---------|---------|
|----------------------------------------------|--------------|-----------|---------|---------|

#### 3.2.1.1 - Fonction STANDBY

La fonction STANDBY diminue l'amplitude du signal commandant le tube cathodique du viseur et supprime l'affichage des marqueurs.

Le rôle de cette fonction est d'éviter un marquage du tube si une image fixe et de fort contraste est affichée en permanence (exemple: mire de barres en l'absence d'exploitation).

La fonction STANDBY peut également être mise en ou hors service à partir du pupitre d'exploitation à condition que les versions de logiciel de l'ensemble de l'équipement le permettent:

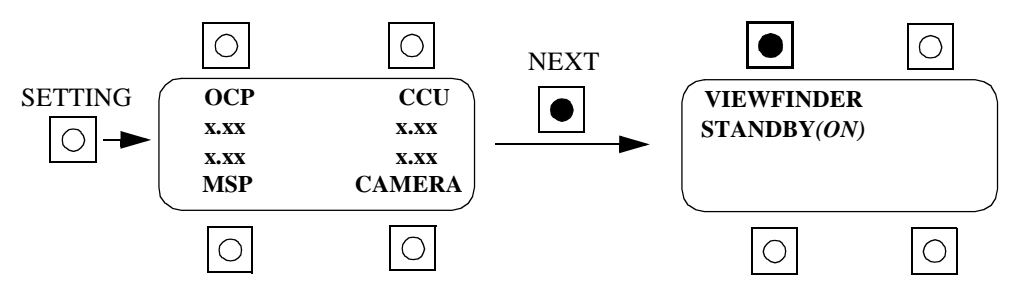

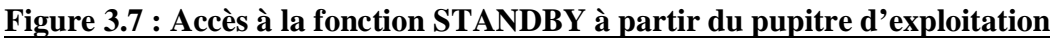

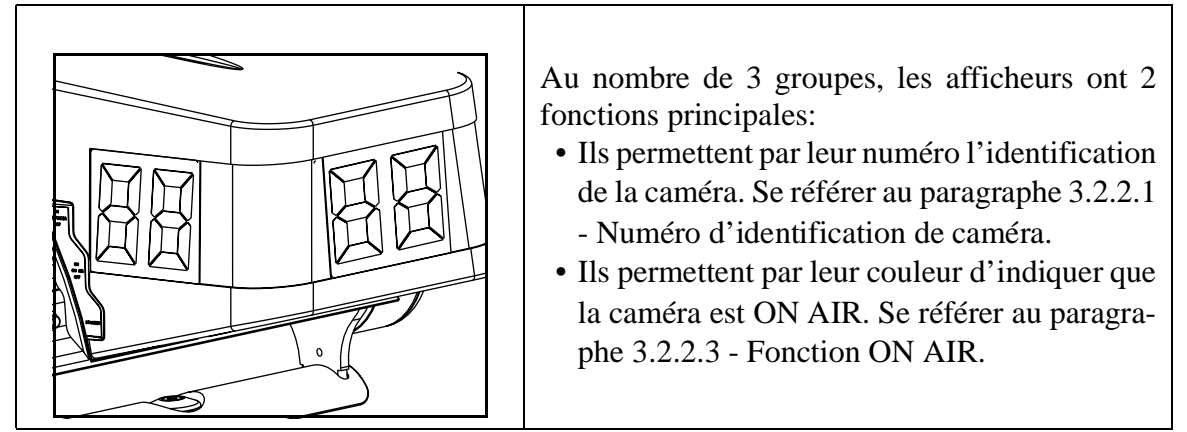

Figure 3.8 : Les afficheurs

## 3.2.2.1 - Numéro d'identification de caméra

Les afficheurs permettent l'identification de la caméra. Le numéro de caméra (0 à 24) est défini à partir du pupitre d'exploitation.

Dans le cas où le numéro d'identification n'est pas géré par la caméra ou par le CCU ou par le pupitre (version(s) de soft inadaptée(s)), ce numéro (0 à 99) peut être défini directement à partir du viseur. Se référer au paragraphe 3.2.2.2 - Sélection du numéro de caméra à partir du viseur

## 3.2.2.2 - Sélection du numéro de caméra à partir du viseur

Pour sélectionner le numéro de caméra:

- L'appui simultané de la touche ZEBRA / MARK vers MARK et de la touche PIP L.ROTATE / R. ROTATE vers R. ROTATE incrémente le numéro affiché.
- L'appui simultané de la touche ZEBRA / MARK vers MARK et de la touche PIP L.ROTATE / R. ROTATE vers L. ROTATE décrémente le numéro affiché.

Le numéro est sauvegardé à la mise hors tension de l'équipement.

## 3.2.2.3 - Fonction ON AIR

Le ON AIR 1 fait passer la couleur des afficheurs de jaune à rouge (Fonctionnement identique en ENG lorsque le VTR est en enregistrement).

L'indication ON AIR n'est active que si la commande ON AIR ON / OFF en face avant du viseur est sur ON.

\_ \_ \_ \_ \_

\_ \_ \_ \_ \_ \_

\_ \_ \_ \_
# Chapitre 4

## **Première maintenance**

| 4.1 - Tests intégrés au viseur                   |    |
|--------------------------------------------------|----|
| 4.1.1- Présentation                              |    |
| 4.1.2- Accès au mode TEST et sortie du mode TEST | 39 |
| 4.1.3- Test des commandes et des afficheurs      | 39 |
| 4.1.4- Affichage des versions et indices         | 41 |
| 4.2 - Service Après Vente                        |    |

\_ \_ \_ \_ \_ \_

\_\_\_\_\_

- -- --

\_ \_ \_ \_ \_

\_ \_ \_ \_ \_ \_ \_ \_ \_ \_ \_ \_ \_ \_ \_ \_ \_ \_

# 4.1 - TESTS INTÉGRÉS AU VISEUR

## 4.1.1- Présentation

Le viseur possède un mode de fonctionnement TEST. Celui ci permet:

- De tester certaines commandes externes et internes au viseur.
- De tester les afficheurs ou les voyants externes au viseur.
- D'afficher:
  - La version du logiciel équipant le microcontrolleur du viseur.
  - L'indice de révision du logiciel.
  - L'indice d'évolution de la carte.

#### 4.1.2- Accès au mode TEST et sortie du mode TEST

#### Pour accéder au mode TEST:

- Mettre le viseur hors tension (interrupteur VIEWFINDER ON/OFF en face arrière sur OFF).
- Attendre, pendant environ 5 secondes, que les afficheurs du viseur s'éteignent.
- Maintenir appuyer la commande STANDBY en face arrière et mettre le viseur sous tension.
- Relâcher la commande STANDBY.
- Le viseur est en mode TEST: Les voyants ON AIR1 et ON AIR2 clignotent ainsi que les afficheurs si la commande ON AIR est sur ON

#### Pour sortir du mode TEST:

• Mettre le viseur hors tension ou appuyer sur la commande STANDBY

#### 4.1.3- Test des commandes et des afficheurs

#### En mode TEST:

- Les afficheurs 7 segments indiquent par défaut la valeur de la commande PEAKING.
- L'action sur une commande externe provoque les changements d'état d'une commande interne au viseur et de l'indication des afficheurs.

| Commande externe | Commande interne affectée | Afficheurs                                                                |
|------------------|---------------------------|---------------------------------------------------------------------------|
| PEAKING          | Aucune                    | Affiche de 00 à FF                                                        |
| ZEBRA            | Réservé usine             | Affiche 01                                                                |
| MARK             | PEAK_OFF (réservé usine)  | Se référer au paragra-<br>phe 4.1.4- Affichage<br>des versions et indices |

#### Figure 4.1 : Test des commandes et des afficheurs

| Commande externe | Commande interne affectée                                                 | Afficheurs |
|------------------|---------------------------------------------------------------------------|------------|
| PIP OFF          | 4/3_16/9 (Commutation du ba-<br>layage vertical au format 4/3 ou<br>16/9) | Affiche 03 |
| PIP ON/REV       | 625/525 lignes (Commutation des<br>balayages en 525 ou 625 lignes)        | Affiche 04 |
| PIP L.ROTATE     | Réservé usine                                                             | Affiche 05 |
| PIP R.ROTATE     | Réservé usine                                                             | Affiche 06 |

|  | <b>Figure 4.1 :</b> | Test | des | commandes | et | des | afficheurs |
|--|---------------------|------|-----|-----------|----|-----|------------|
|--|---------------------|------|-----|-----------|----|-----|------------|

\_ \_ \_ \_ \_ \_

\_ \_ \_ \_ \_

\_\_\_\_

## 4.1.4- Affichage des versions et indices

En mode TEST:

• Les versions et indices s'inscrivent sur les afficheurs.

• L'affichage des versions et indice s'effectue par l'appui sur la commande externe MARK.

• Le type d'affichage dépend de la valeur du PEAKING affichée avant l'appui sur la touche MARK.

| Valeur du PEAKING | MARK | Valeur affichée                | Remarques                                                                                                    |  |
|-------------------|------|--------------------------------|----------------------------------------------------------------------------------------------------|--|
| XX                | OFF  | PEAKING                        | Valeur = xx                                                                                                    |  |
| 0x                | ON   | N° de version logi-<br>ciel    | Le logiciel est identifié par<br>un numéro de version et un<br>indice de révision.<br>Par exemple un N° de ver-<br>sion 01 et un indice de révi- |  |
| 1x                | ON   | Indice de révision<br>logiciel | sion 10 correspond au logi-<br>ciel 1.10                                                                                                    |  |
| 2x                | ON   | Indice d'évolution de la carte | Indique l'évolution HARD<br>de la carte                                                                                                    |  |
| 3x                | ON   | Réservé Usine                  |                                                                                                    |  |
| 4x                | ON   | Réservé Usine                  |                                                                                                    |  |
| 5x                | ON   | Réservé Usine                  |                                                                                                    |  |
| 6x                | ON   | Réservé Usine                  |                                                                                                    |  |
| 7x                | ON   | Réservé Usine                  |                                                                                                    |  |
| 8x                | ON   | Réservé Usine                  |                                                                                                    |  |
| 9x                | ON   | Réservé Usine                  |                                                                                                    |  |
| Ax                | ON   | Réservé Usine                  |                                                                                                    |  |
| Bx                | ON   | Réservé Usine                  |                                                                                                    |  |
| Сх                | ON   | Réservé Usine                  |                                                                                                    |  |

Figure 4.2 : Affichage des versions et indices

\_ \_ \_ \_ \_ \_

## 4.2 - SERVICE APRÈS VENTE

#### **Procédure pour retourner un équipement au SAV:**

- Demander au SAV un numéro de RMA (Return for Maintenance Autorisation number).
- Retourner l'équipement dans son emballage d'origine accompagné de son formulaire d'autorisation de retour (voir page suivante).

#### Adresse du SAV:

THOMSON broadcast systems Service Après Vente 17 rue du Petit Albi 95801 Cergy Pontoise FRANCE

#### Pour contacter le SAV:

Adresse E-mail: service&spares@thmulti.com Fax: 33 (0)1 34 20 73 29 Téléphone en semaine jusqu'à 19 h: 33 (0)1 34 20 73 60 Téléphone le samedi de 9h à 19 h (hors jours fériés): 33 (0)6 07 24 21 99 Répondeur (7j/7 - 24h/24): n°0800 05 16 40 de France 33 1 30 38 42 13 de l'étranger.

#### **RETURN AUTHORISATION FORM/**

AUTORISATION DE RETOUR D'EQUIPEMENT

**Reference number for the RMA:** obtained from the After Sales Service *Numéro d'autorisation de retour:* à obtenir auprès du SAV

# Equipt: 14CM VF S/N:

**Describe the fault in the device:** 

Merci d'indiquer le défaut de l'équipement:

Ship to (*Expédier à*):

THOMSON broadcast systems Service Après Vente 17 rue du Petit Albi 95801 Cergy Pontoise FRANCE

Important:

Please note the return authorisation number on the packaging.

Cost and risks for return shipment of the device are borne by the Customer.

Merci de noter le numéro d'autorisation de retour sur l'emballage.

Le transport pour le retour des équipements est à la charge et aux risques du Client.

\_ \_ \_ \_ \_ \_

\_ \_ \_ \_ \_

\_\_\_\_\_

## **SECTION 2 - ENGLISH VERSION**

## CONTENTS

| SAFETY INSTRUCTIONS                           | 47 |
|-----------------------------------------------|----|
| CHAPTER 1                                     |    |
| SPECIFICATIONS                                | 49 |
| 1.1 - Environmental specifications            | 51 |
| 1.2 - Compatibility                           | 53 |
| 1.3 - Physical characteristics                | 54 |
| 1.3.1- Weight                                 | 54 |
| 1.3.2- Dimensions                             | 54 |
| 1.4 - Electrical characteristics              | 55 |
| 1.4.1- Main characteristics                   | 55 |
| 1.4.2- Connector wiring                       | 55 |
| 1.5 - Miscellaneous equipment                 | 56 |
| 1.5.1- Equipment supplied with the viewfinder | 56 |
| 1.5.2- Optional equipment                     | 57 |
|                                               |    |

## **CHAPTER 2**

| STALLATION                                            | 59 |
|-------------------------------------------------------|----|
| 2.1 - Installing / Removing the viewfinder            | 61 |
| 2.1.1- Fitting the viewfinder onto its mounting base  | 61 |
| 2.1.2- Installing the assembly on the camera          | 62 |
| 2.1.3- Removing the assembly from the camera          | 62 |
| 2.1.4- Removing the viewfinder from its mounting base | 63 |
| 2.1.5- Fitting the sun shade                          | 63 |

\_ \_

| 2.2.1- Viewfinder tilt     | 64 |
|----------------------------|----|
| 2.2.2- Viewfinder rotation | 6  |
| 2.3 - Camera number        | 60 |

## **CHAPTER 3**

| OPERATING INSTRUCTIONS                         | 67 |
|------------------------------------------------|----|
| 3.1 - Front panel indicators and controls      | 69 |
| 3.1.1- Right-hand side indicators and controls | 69 |
| 3.1.2- ON AIR indicators                       | 73 |
| 3.2 - Back panel displays and controls         | 74 |
| 3.2.1- Commands                                | 74 |
| 3.2.2- Display                                 | 75 |

## **CHAPTER 4**

| 4.1 - Built-in viewfinder tests              | 79 |
|----------------------------------------------|----|
| 4.1.1- General description                   | 79 |
| 4.1.2- Entering and leaving TEST mode        | 79 |
| 4.1.3- Testing the controls and the displays | 79 |
| 4.1.4- Displaying versions and indexes       | 81 |
| 4.2 - After-sales service                    | 82 |

. \_\_\_ \_\_ .

\_ \_ \_ \_ \_ \_ \_ \_

<u>Safety instructions</u>

You must adhere to the safety instructions set out below in order to avoid injury or damage to the equipment.

The instructions contained in this manual are intended for appropriately qualified personnel. Unless you are properly qualified to do so, please do not carry out any actions which are beyond the scope of this manual.

#### **Protection against personal injury**

| Closing the case         | To avoid any risk of fire or electric shock, make sure that<br>the cases are closed correctly by the blocking plates.                                                                                                    |
|--------------------------|----------------------------------------------------------------------------------------------------|
| Humidity                 | To avoid any risk of electric shock, only use this product<br>in a dry environment.                                                                                                    |
| Explosive atmosphere     | To avoid any risk of electric shock, only use this product<br>in an environment which is free from any atmospheric or<br>material source of explosion hazard.                                                                                                    |
| Working on the equipment | To avoid any risk of electric shock, disconnect the view-<br>finder power supply before working on any parts inside<br>the case.<br>Only qualified technical personnel should be allowed to<br>access the equipment's internal printed circuit boards. Cer-<br>tain parts of these circuits are at extra-high voltage. |

#### Precautions against equipment damage

\_ \_ \_ -

| Power supply          | Use the correct power supply type and voltage.                                                                                                    |
|-----------------------|----------------------------------------------------------------------------------------------------|
| Suspected malfunction | If damage to the product is suspected, have it checked by<br>qualified maintenance personnel. To avoid damage to cer-<br>tain components, none of the cards should be handled<br>while the equipment power is on. |
| Servicing             | Clean the equipment with a soft cloth, either dry or mois-<br>tened with a little soapy water. Never use powerful sol-<br>vents such as alcohol or benzene.                                                       |
| Replacing components  | Only use original or approved THOMSON BROADCAST SYSTEMS components.                                                                                                    |

\_ \_ \_ \_ \_ \_ \_ \_

After-sales service Please use the original packaging if you need to return the equipment for after-sales service. Note that cost and risks for return shipment of the equipment are borne by the customer The returned equipment must be accompanied by a duly completed "return for maintenance authorisation" form (included in the first maintenance chapter).

# Chapter 1

## <u>Specifications</u>

| 1.1 - Environmental specifications            | 51 |
|-----------------------------------------------|----|
| 1.2 - Compatibility                           | 53 |
| 1.3 - Physical characteristics                | 54 |
| 1.3.1- Weight                                 | 54 |
| 1.3.2- Dimensions                             | 54 |
| 1.4 - Electrical characteristics              | 55 |
| 1.4.1- Main characteristics                   | 55 |
| 1.4.2- Connector wiring                       | 55 |
| 1.5 - Miscellaneous equipment                 | 56 |
| 1.5.1- Equipment supplied with the viewfinder | 56 |
| 1.5.2- Optional equipment                     | 57 |

\_\_\_\_\_

\_ \_\_ \_

- \_\_ \_\_ \_\_ \_

\_ \_ \_ \_ \_ \_ \_ \_ \_ \_ \_ \_ \_ \_ \_ \_

\_ \_ \_ \_ \_ \_ \_ \_ \_ \_ \_

## **1.1 - ENVIRONMENTAL SPECIFICATIONS**

#### > CE marking

• Conforms with directive 93/68/CEE (22/07/93)

#### > Safety requirements

• Legislative

| Europe | Conforms with European Low Voltage directive 73/23/CEE (19/02/73) |
|--------|-------------------------------------------------------------------|
|        | modified by directive 93/68/CEE (22/07/93)                        |

#### • Standards

| Europe | EN 60950 2nd edition (08/92) amended by A1 (01/93), A2 (08/93), |
|--------|-----------------------------------------------------------------|
|        | A3 (10/95) and A4 (01/98).                                      |

#### > Electromagnetic requirements

• Législative

| Europe | Conforms with Directive 89/336/EEC (05/05/89) modified by directive |
|--------|---------------------------------------------------------------------|
|        | 93/68/CEE (22/07/93)                                                |

• Standards

| Europe | EN 55103-1 (97) - Emissions - and EN55103-2 (97) Immunity |
|--------|-----------------------------------------------------------|
|--------|-----------------------------------------------------------|

#### > Operating temperature

•  $-20^{\circ}$ C to  $+45^{\circ}$ C

#### ➤ Storage temperature

• -20° to +60°

#### > Climatic requirements

Maximum relative humidity: 95% without condensation (in operation or storage).

- IEC 68-2-1 (UTE C20-701) test A (cold)
- IEC 68-2-2 (UTE C20- 702) test B (dry heat)
- IEC 68- 3 (UTE C20- 703) test Ca (humid heat)
- GAM EG-13 Vol. 03

#### ➤ Impact resistance requirements

• transport category, TQC-TCE FP-M 204e level 2

\_ \_\_ \_

\_ \_\_ \_

#### > Vibration resistance requirements

- in operation, 1g, F= 10 to 300Hz
- > Protection requirements
  - Degree of protection IPX0
- > Pollution requirements
  - Degree of pollution n° 2

## 1.2 - COMPATIBILITY

The viewfinder is compatible with camera types 1657, 1657D and 1707. It can also be fitted onto the second generation SPORTCAM frame.

It is supplied with a mounting base used for installation:

- On the CA85 rear adapter for camera types 1657 and 1657D.
- On the rear or below the handle for camera type 1707.

Note: Some of the viewfinder's features depend on the software version installed in the camera, the CCU and the operating console. These features are described in the OPERA-TION chapter with the associated commands.

## **1.3 - PHYSICAL CHARACTERISTICS**

## 1.3.1- Weight

Weight of the viewfinder plus its mounting base: 3.3 kg

### 1.3.2- Dimensions

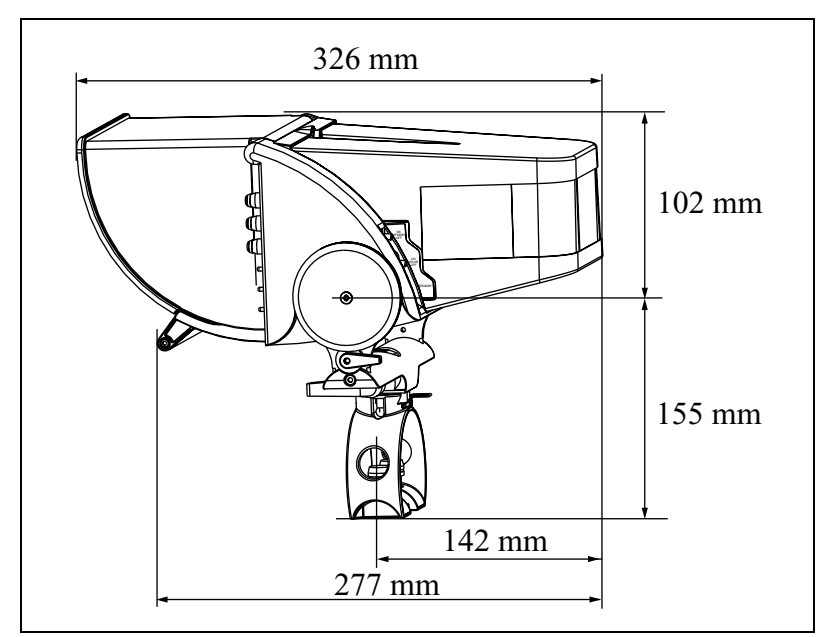

Figure 1.1 : Depth / Height

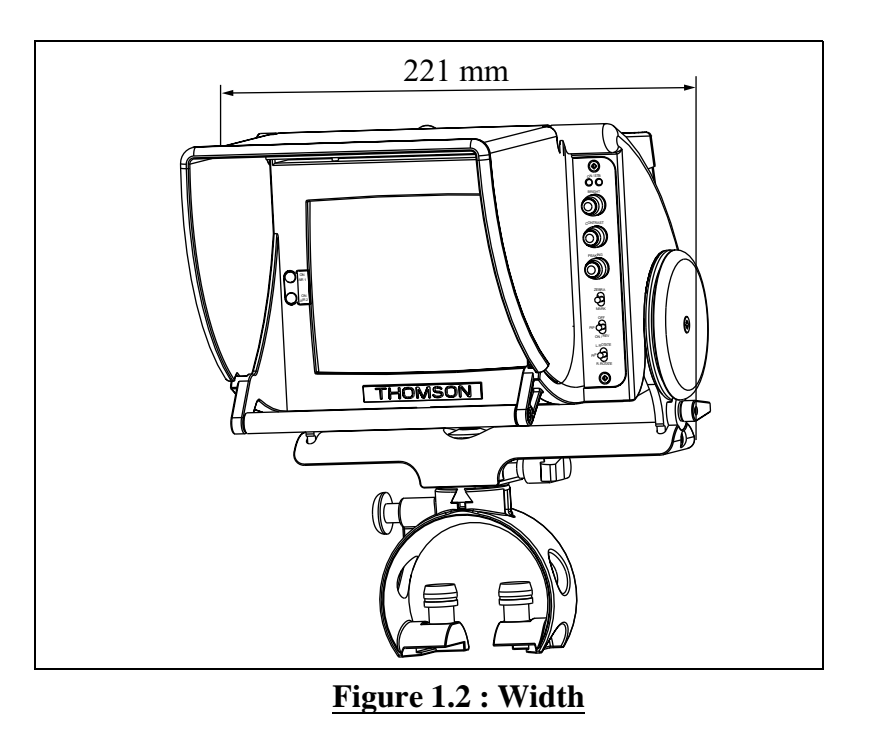

# 1.4 - ELECTRICAL CHARACTERISTICS

## 1.4.1- Main characteristics

| Power supply voltage      | 12 to 17 Volts DC.                                |  |
|---------------------------|---------------------------------------------------|--|
| Maximum power consumption | 15 W approx. at 12 Volts.                         |  |
| Bandwidth                 | 0 to 7 MHz.                                       |  |
| Geometry and linearity    | Line <3%, Frame <2 %.                             |  |
| Input video signal        | 1Vcc/75Ω.                                         |  |
| Standard                  | 6251/50Hz or 5251/60Hz with automatic switching.  |  |
| Format                    | 4/3 and 16/9 with automatic switching.            |  |
| Viewfinder weight         | Approximately 3.3 kg including its mounting base. |  |

## 1.4.2- Connector wiring

| $ \begin{array}{c} 1 & 2 \\ 0 & 0 \\ 3 & 4 & 5 & 6 & 7 \\ 0 & 0 & 0 & 0 & 0 \\ 8 & 9 & 10 & 11 & 12 \end{array} $ | 1:Video IN  | 11:SCK   |
|----------------------------------------------------------------------------------------------------|-------------|----------|
|                                                                                                    | 2:Video GND | 12:TALLY |
|                                                                                                    | 3:BKGD      | 13:SS0-8 |
| $ \begin{array}{c ccccccccccccccccccccccccccccccccccc$                                                            | 4:Power GND | 14:NC    |
|                                                                                                    | 5:Power IN  | 15:NC    |
|                                                                                                    | 6:Shield    | 16:NC    |
|                                                                                                    | 7:Reserved  | 17:NC    |
|                                                                                                    | 8:NC        | 18:NC    |
|                                                                                                    | 9:MISO      | 19:NC    |
|                                                                                                    | 10:MOSI     | 20:NC    |

#### Figure 1.3 : Viewfinder connector wiring

\_\_\_\_\_

## **1.5 - MISCELLANEOUS EQUIPMENT**

## **1.5.1- Equipment supplied with the viewfinder**

The viewfinder is supplied with a mounting base and an adjustable visor which fits on to the viewfinder.

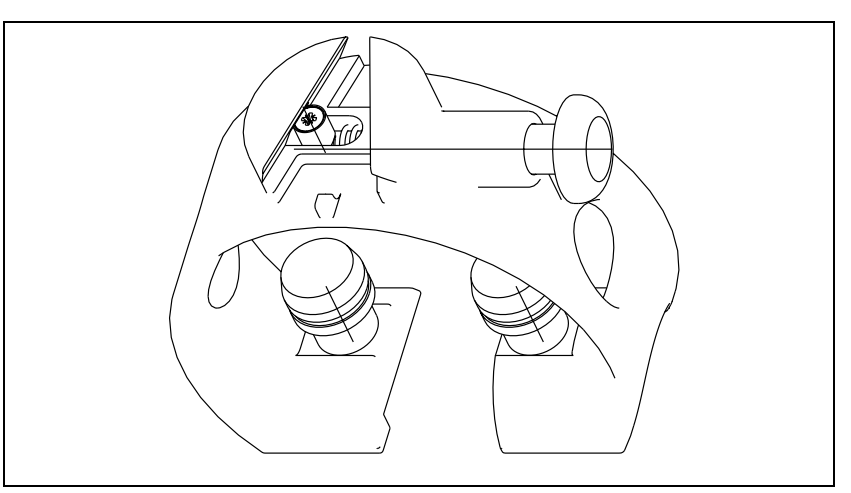

**Figure 1.4 : Viewfinder mounting base** 

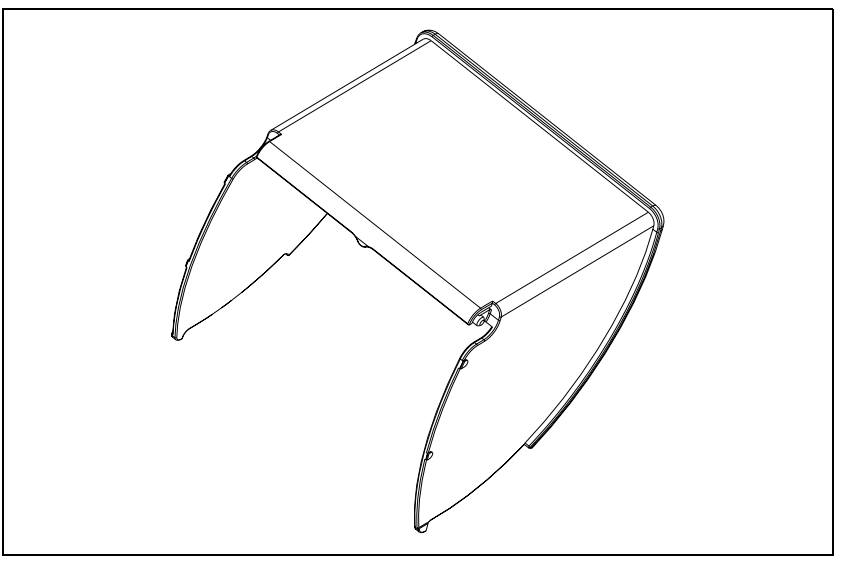

Figure 1.5 : Adjustable visor

\_ \_ \_ \_ \_ \_ \_ \_ \_ \_ \_ \_

## 1.5.2- Optional equipment

The following equipment can be supplied on request:

• Sun shade, part reference B1700726AA

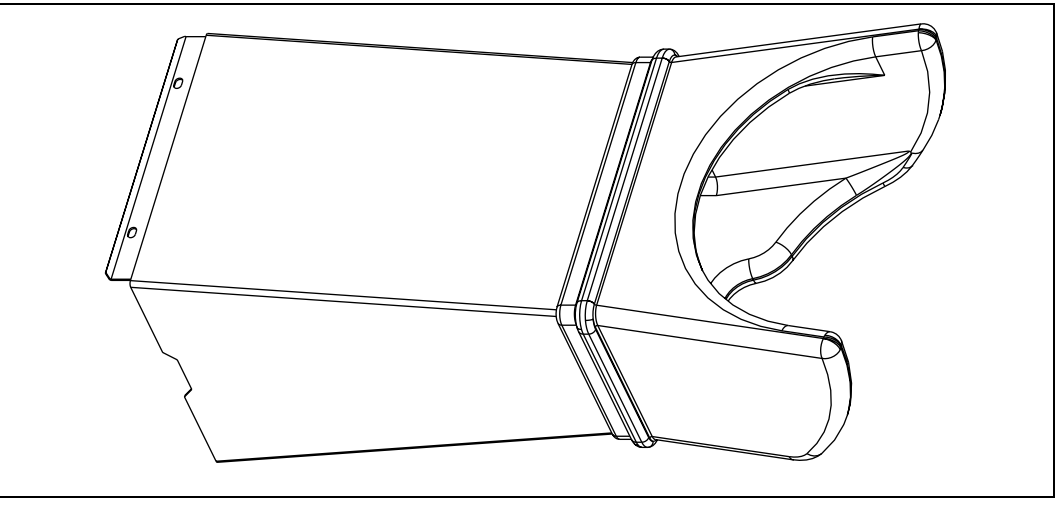

Figure 1.6 : Sun shade

The technical manual for the viewfinder is also available, part reference B1700M22MA

- \_ \_ \_ -

\_ \_ \_ \_ \_ \_ \_ \_ \_ \_ \_ .

\_ \_ \_ \_ \_ \_

# Chapter 2

## Installation

| 2.1 - Installing / Removing the viewfinder            | 61 |
|-------------------------------------------------------|----|
| 2.1.1- Fitting the viewfinder onto its mounting base  | 61 |
| 2.1.2- Installing the assembly on the camera          | 62 |
| 2.1.3- Removing the assembly from the camera          | 62 |
| 2.1.4- Removing the viewfinder from its mounting base | 63 |
| 2.1.5- Fitting the sun shade                          | 63 |
| 2.2 - Physical adjustments                            | 64 |
| 2.2.1- Viewfinder tilt                                | 64 |
| 2.2.2- Viewfinder rotation                            | 65 |
| 2.3 - Camera number                                   | 66 |

\_ \_ .

\_\_\_\_\_

- \_\_ \_\_ -

\_ \_ \_ \_ \_ \_ \_ \_ \_ \_ \_ \_ \_ \_ \_ \_ .

\_ \_ \_ \_ \_ \_

# 2.1 - INSTALLING / REMOVING THE VIEWFINDER

## 2.1.1- Fitting the viewfinder onto its mounting base

Refer to Figure 2.1 : Fitting the viewfinder onto its mounting base.

• Fit the viewfinder dovetail into the slot in the mounting base while pressing in the pushbutton lock.

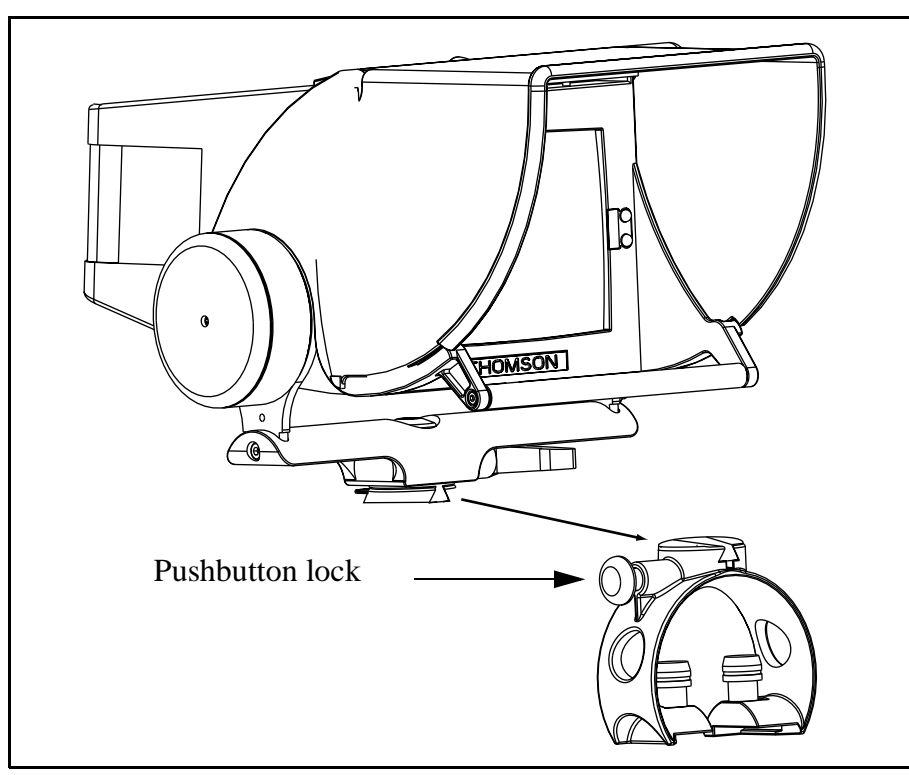

Figure 2.1 : Fitting the viewfinder onto its mounting base

### 2.1.2- Installing the assembly on the camera

Example: Figure 2.2 : Installation on camera type 1707.

- Position the mounting base on the rear of the camera (or beneath the handle) and tighten the 2 retaining screws.
- Connect the cable from the viewfinder to the VF socket on the front of the camera.

For a camera type 1657 or 1657D, the viewfinder is fixed onto CA 85 or CA 25.

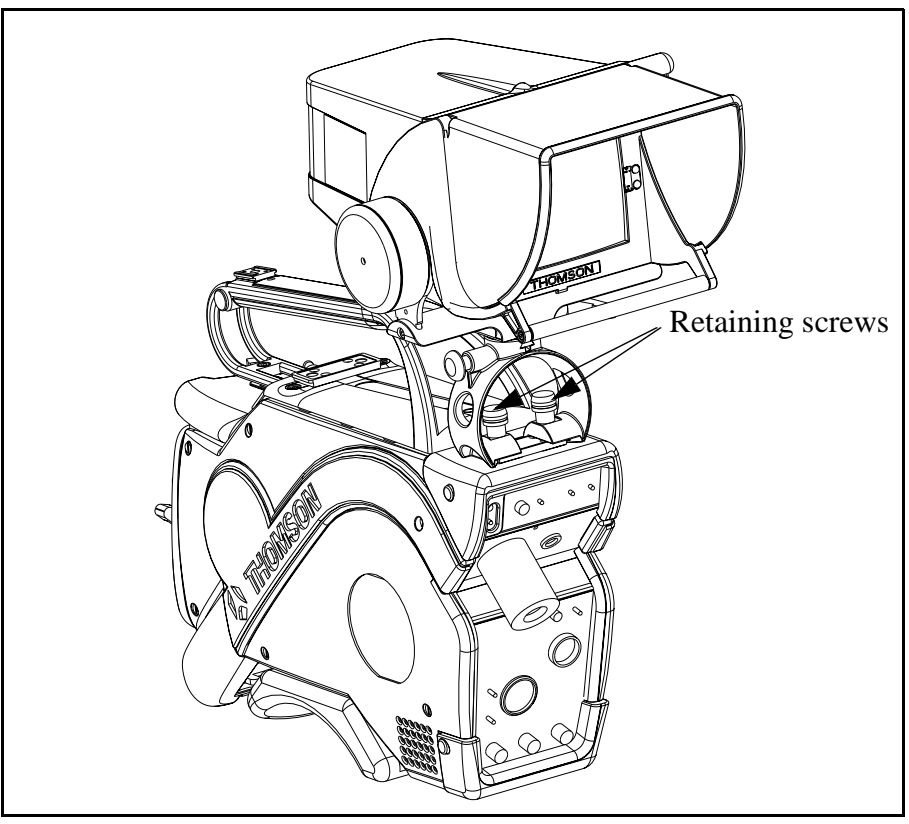

Figure 2.2 : Installation on camera type 1707

## 2.1.3- Removing the assembly from the camera

- Disconnect the viewfinder plug from the socket on the camera.
- Undo the 2 retaining screws holding the viewfinder on the camera.

## 2.1.4- Removing the viewfinder from its mounting base

Refer to Figure 2.3 : Removing the viewfinder from its mounting baset.

• Press the pushbutton lock while lifting up the safety catch, and then pull the viewfinder backwards to remove it from its mounting base.

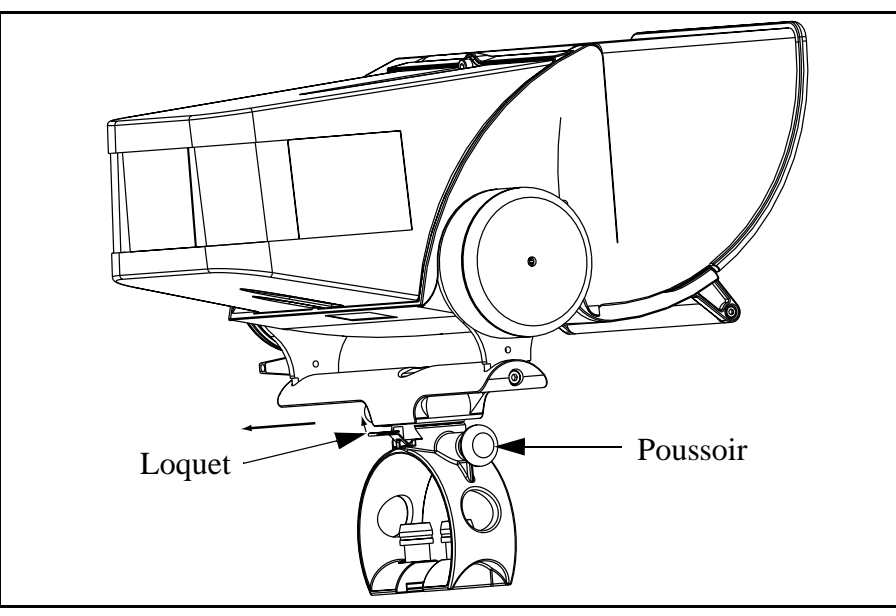

Figure 2.3 : Removing the viewfinder from its mounting baset

#### 2.1.5- Fitting the sun shade

The sun shade is available as an optional extra, part reference B1700726AA Fitting:

- Tilt the adjustable visor upwards.
- Insert the sun shade inside the visor, fix it on to the two pins placed under the visor and lock it into place using the clip underneath.

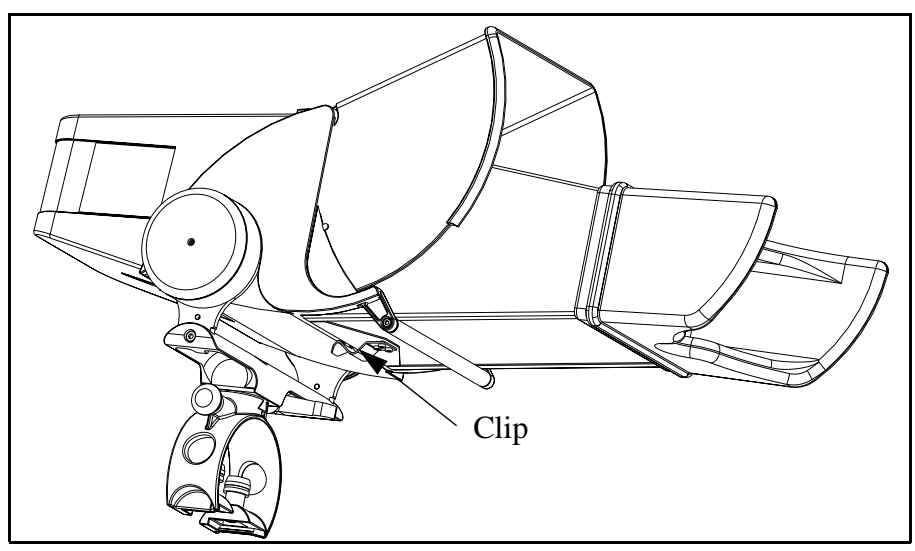

Figure 2.4 : Fitting the sun shade

## 2.2 - PHYSICAL ADJUSTMENTS

### 2.2.1- Viewfinder tilt

Refer to Figure 2.5 : Adjusting the viewfinder tilt.

- Unscrew the locking lever.
- Adjust the tilt, holding the viewfinder by its handle.
- Tighten the locking lever.

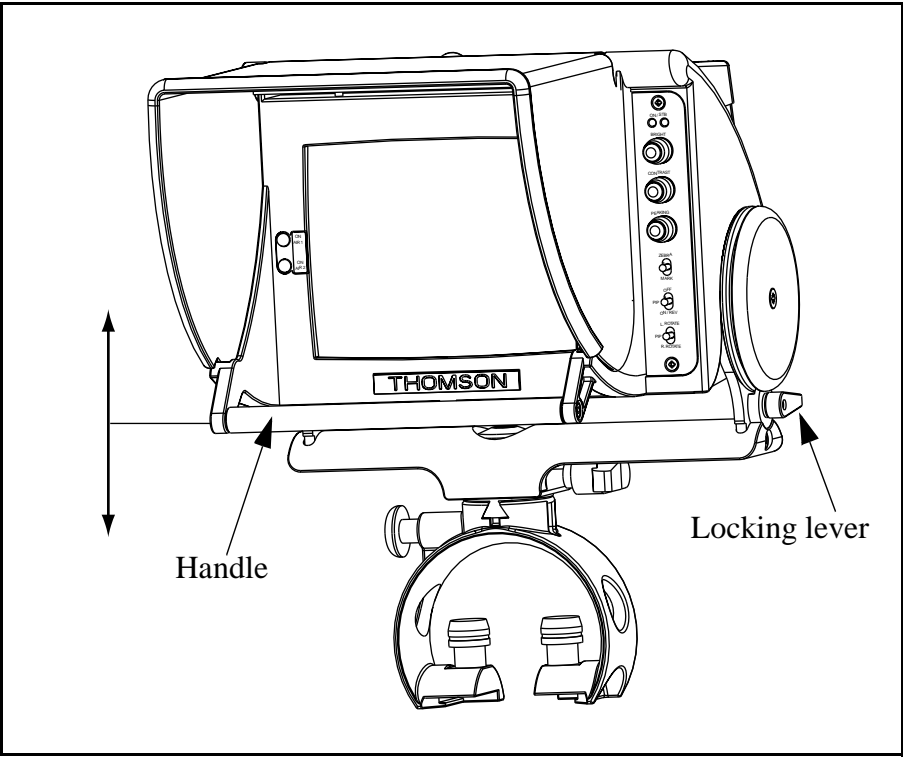

Figure 2.5 : Adjusting the viewfinder tilt

\_ \_ \_ \_

## 2.2.2- Viewfinder rotation

Refer to Figure 2.6 : Adjusting the viewfinder angle.

- Unscrew the locking lever.
- Adjust the viewfinder angle, holding the viewfinder by its handle.
- Tighten the locking lever

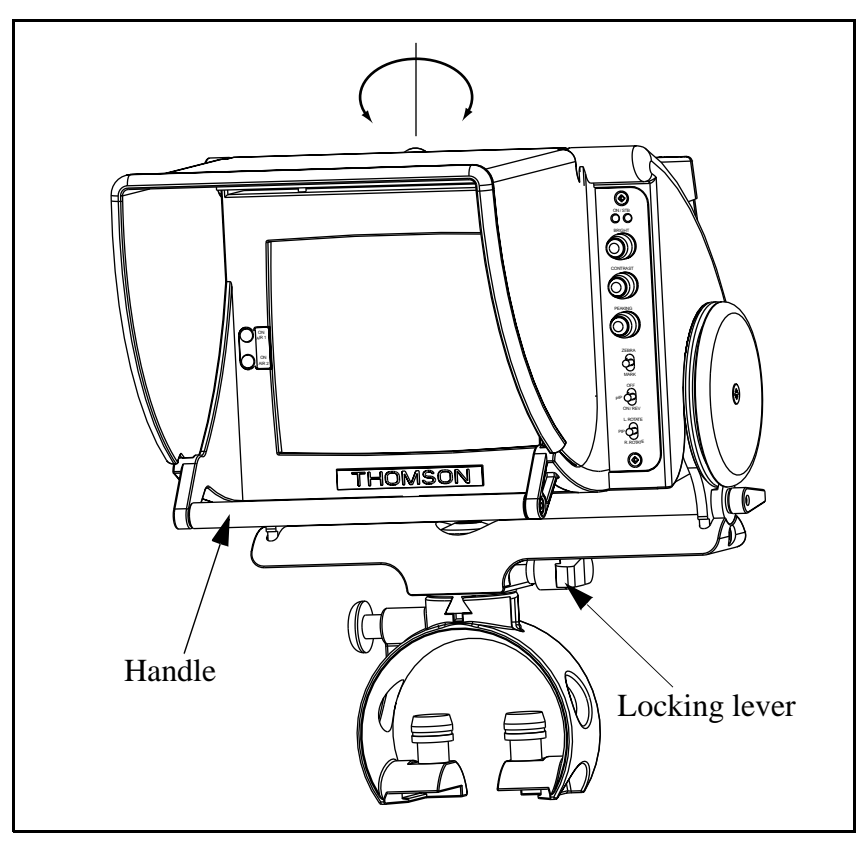

Figure 2.6 : Adjusting the viewfinder angle

## 2.3 - CAMERA NUMBER

The number shown in the read-outs identifies the camera. For details on how to allocate the number, refer to paragraph 3.2.2.1 - Camera identification number

\_ \_ \_ \_ \_ \_

\_ \_ \_ \_ \_

# Chapter 3

## **Operating instructions**

| 3.1 - Front panel indicators and controls                                                                        | 69                                            |
|----------------------------------------------------------------------------------------------------|-----------------------------------------------|
| 3.1.1- Right-hand side indicators and controls                                                                   | 69                                            |
| 3.1.1.1 - PEAKING function                                                                                       | 70                                            |
| 3.1.1.2 - ZEBRA / MARK functions                                                                                 | 70                                            |
| 3.1.1.3 - PIP function                                                                                           | 72                                            |
| 3.1.2- ON AIR indicators                                                                                         | 73                                            |
|                                                                                                    |                                               |
| 3.2 - Back panel displays and controls                                                                           |                                               |
| 3.2 - Back panel displays and controls<br>3.2.1- Commands<br>3.2.1.1 - STANDBY function                          |                                               |
| <b>3.2 - Back panel displays and controls</b><br>3.2.1- Commands<br>3.2.1.1 - STANDBY function<br>3.2.2- Display |                                               |
| <ul> <li>3.2 - Back panel displays and controls</li> <li>3.2.1- Commands</li></ul>                               | <b> 74</b><br>74<br>74<br>75<br>75            |
| <ul> <li>3.2 - Back panel displays and controls</li> <li>3.2.1- Commands</li></ul>                               | <b>74</b><br>74<br>74<br>75<br>75<br>75<br>75 |

\_ \_ \_ \_

\_\_\_\_

\_ \_ \_ \_ \_

\_ \_ \_ \_ \_ \_ \_ \_

\_ \_ \_ \_ \_ \_ \_

## **3.1 - FRONT PANEL INDICATORS AND CONTROLS**

## 3.1.1- Right-hand side indicators and controls

|  | ON               | The viewfinder is opera-<br>tional                                                                                                    |
|--|------------------|----------------------------------------------------------------------------------------------------|
|  | STB              | The viewfinder is in stan-<br>dby mode.                                                                                                    |
|  | BRIGHT           | Brightness adjustment.                                                                                                    |
|  | CONTRAST         | Contrast adjustment.                                                                                                    |
|  | PEAKING (*)      | Adjusts the image transi-<br>tion strength.                                                                                                    |
|  | ZEBRA / MARK (*) | <ul> <li>Press towards ZEBRA:</li> <li>1st press: Displays "Zebras".</li> <li>2nd press: Displays the "Level Video Indicator".</li> <li>3rd press: Turns off the display.</li> <li>Press towards MARK:</li> <li>1st press: Displays "Markers 1".</li> <li>2nd press: Displays "Markers 2".</li> <li>3rd press: Turns off the display.</li> </ul> |

Figure 3.1 : Right-hand side indicators and controls

\_ \_

|                                                                                                    | <b>PIP</b> (*) | OFF      | Switches off the PIP func-<br>tion.                                                                                                    |
|----------------------------------------------------------------------------------------------------|----------------|----------|----------------------------------------------------------------------------------------------------|
|                                                                                                    |                | ON/REV   | When the PIP function is<br>off:<br>Pressing once inlays the<br>selected external video<br>image in the camera video<br>image.<br>Pressing again reverses<br>the inlay, inlaying the ca-<br>mera video image in the<br>selected external video<br>image. |
|                                                                                                    |                | L.ROTATE | Moves the inlaid video anticlockwise.                                                                                                    |
|                                                                                                    | <b>PIP</b> (*) | R.ROTATE | Moves the inlaid video clockwise.                                                                                                    |
| <ul> <li>PEAKING (*): Refer to paragraph 3.1.1.1 - PEAKING function</li> <li>ZEBRA / MARK (*): Refer to paragraph 3.1.1.2 - ZEBRA / MARK functions)</li> <li>PIP (*): Refer to paragraph 3.1.1.3 - PIP function</li> </ul> |                |          |                                                                                                    |

#### Figure 3.1 : Right-hand side indicators and controls

#### 3.1.1.1 - PEAKING function

The PEAKING function (transition strengthening) is generated:

- By an analog process within the viewfinder if the camera type is analog (1657) or for other cameras where the software version is not compatible with the viewfinder. In this case, only horizontal transitions are strengthened by the peaking process.
- By a digital process within the camera if the camera type is digital and if the software version is compatible with the viewfinder. In this case, both horizontal and vertical transitions are strengthened by the peaking process.

#### 3.1.1.2 - ZEBRA / MARK functions

• "Zebras" are hatched areas superposed over parts of the image with a luminance equal to xx % or 100% of the nominal white level. The value of xx % is adjusted in maintenance. The xx % or 100% selection is made by pressing the "+" or "-" controls on the front panel of 1657 or 1657D cameras immediately after activating the function.

The type 1707 camera does not have the zebra function.

• The LEVEL VIDEO INDICATOR represents the luminance value line by line.

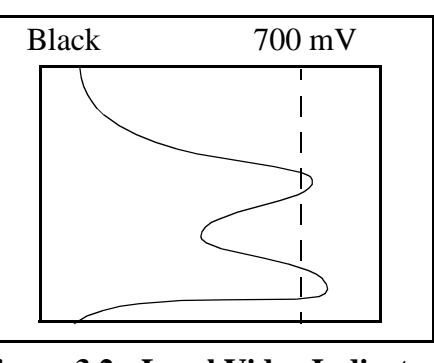

Figure 3.2 : Level Video Indicator

The type 1707 camera does not have the level video indicator function.

• The markers are superposed on the viewfinder image. The contents of the markers can be programmed using the camera's operating functions. Refer to the camera's user manual.

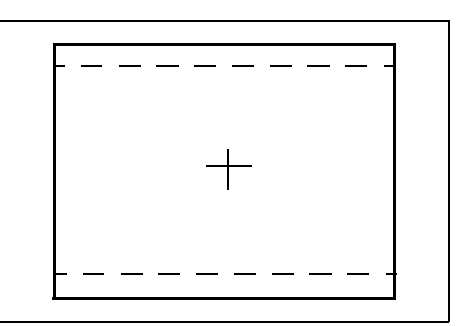

Figure 3.3 : Example markers: Centre Cross and Opposite Format

#### 3.1.1.3 - PIP function

The PIP (Picture In Picture) function is used to embed a small image (thumbnail) within the main image. The main image may be the camera video or the selected external video image. The PIP ON/REV command is used to select between the camera video and external video images. The thumbnail location is selected using the PIP L.ROTATE or R.ROTATE commands.

The 1707 and 1657 cameras haven't the PIP function. The 1657D camera has the PIP function if the 1685 or 1686 CCU is fitted with a VIDEO/PIP board (and no with a VIDEO board)

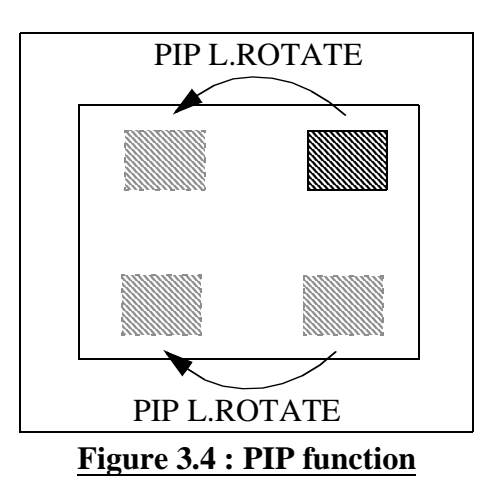
### 3.1.2- ON AIR indicators

\_ \_ \_ \_ \_ \_ \_ \_ \_

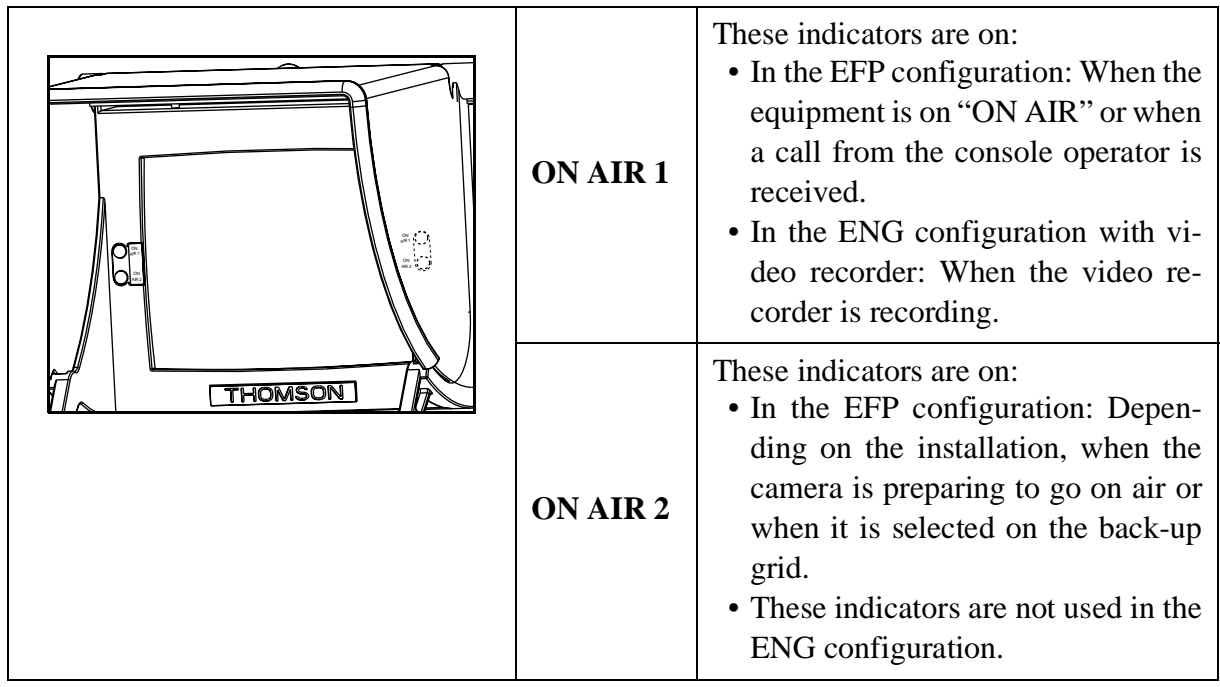

Figure 3.5 : ON AIR 1 and ON AIR 2 indicators

## **3.2 - BACK PANEL DISPLAYS AND CONTROLS**

#### 3.2.1- Commands

|                                                                                                    | VIEWFINDER  | OFF | Switches the viewfinder off.                                                      |  |
|----------------------------------------------------------------------------------------------------|-------------|-----|-----------------------------------------------------------------------------------|--|
|                                                                                                    |             | ON  | Switches the viewfinder on.                                                       |  |
|                                                                                                    | ON AIR (*)  | OFF | Switches ON AIR 1 si-<br>gnalling off for the 3 read-<br>out groups on the cover. |  |
|                                                                                                    |             | ON  | Switches ON AIR 1 si-<br>gnalling on for the 3 read-<br>out groups on the cover.  |  |
|                                                                                                    | STANDBY (*) |     | Switches the viewfinder<br>STANDBY function on or<br>off.                         |  |
| <b>STANDBY</b> (*): Refer to paragraph 3.2.1.1 - STANDBY function<br><b>ON AIR</b> (*): Refer to paragraph 3.2.2- Display |             |     |                                                                                   |  |

Figure 3.6 : Back panel controls

#### 3.2.1.1 - STANDBY function

The standby function reduces the amplitude of the signal controlling the viewfinder's cathode ray tube and turns off the markers. This avoids marking the tube if a fixed, high contrast image is displayed for a long time (e.g. test pattern when not operational). The standby function can also be switched on or off from the operating console as long as the software versions in all the equipment involved allow this.

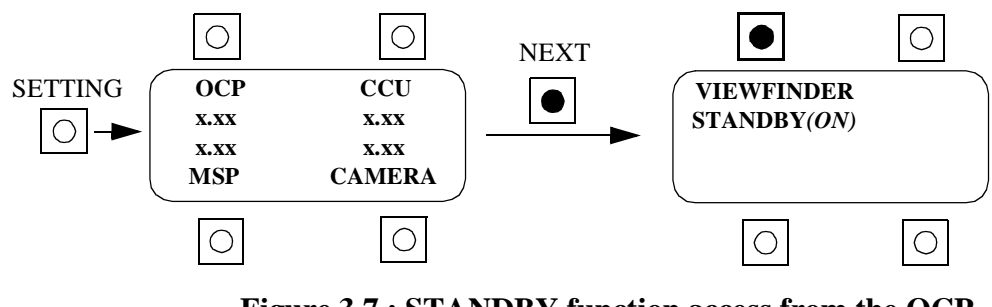

# 3.2.2- Display

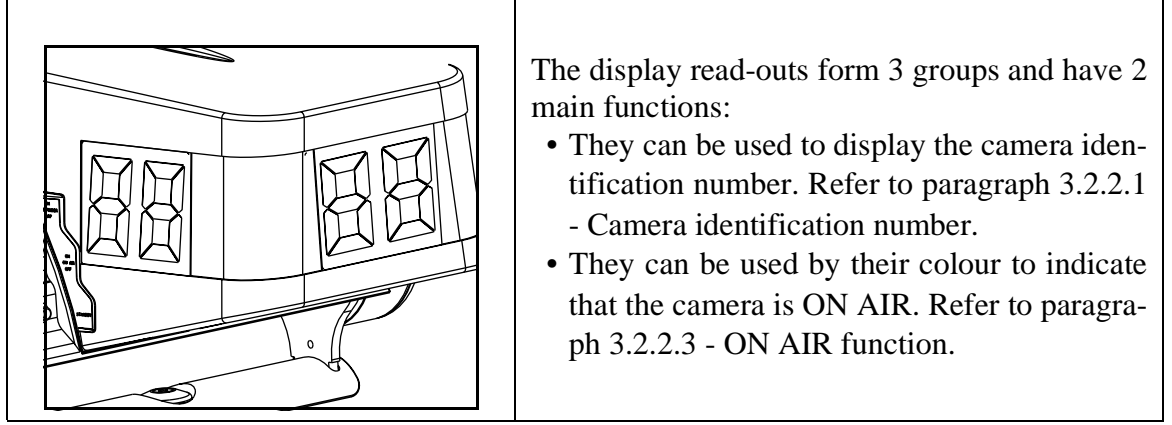

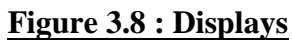

#### 3.2.2.1 - Camera identification number

The displays can be used to show the camera identification number. The camera number (0 to 24) is set using the operating console.

If the identification number is not supported by the camera, the CCU or the console (because the version of the software does not support this feature), this number (0 to 99) can be set directly using the viewfinder. Refer to paragraph 3.2.2.2 - Selecting the camera number from the viewfinder

#### 3.2.2.2 - Selecting the camera number from the viewfinder

To select the camera number:

- Simultaneously pressing the ZEBRA / MARK control towards MARK and the PIP L. ROTATE / R. ROTATE control towards R. ROTATE will increment the displayed number.
- Simultaneously pressing the ZEBRA / MARK control towards MARK and the PIP L. ROTATE / R. ROTATE control towards L. ROTATE will decrement the displayed number.

The number is saved when the equipment is switched off.

#### 3.2.2.3 - ON AIR function

ON AIR 1 changes the colour of the display read-outs from yellow to red (the same happens in ENG mode when the VTR is recording).

The ON AIR indication is only active if the ON AIR ON/OFF control on the front panel of the viewfinder is set to ON.

\_ \_\_ -

# Chapter 4

# **<u>First maintenance</u>**

| 4.1 - Built-in viewfinder tests 7            | 79 |
|----------------------------------------------|----|
| 4.1.1- General description                   | 79 |
| 4.1.2- Entering and leaving TEST mode        | 79 |
| 4.1.3- Testing the controls and the displays | 79 |
| 4.1.4- Displaying versions and indexes       | 81 |
| 4.2 - After-sales service 8                  | 32 |

\_ \_ .

\_ \_ \_ \_ \_ \_ \_ \_ \_

- \_ \_ - -

\_ \_ \_ \_ \_ \_

\_ \_ \_ \_ \_ \_ \_ \_ \_ .

## 4.1 - BUILT-IN VIEWFINDER TESTS

#### 4.1.1- General description

The viewfinder has a TEST operating mode. This allows it:

- To test certain external and internal viewfinder commands.
- To test the display read-outs or external viewfinder indicators.
- To display:
  - The software version installed in the viewfinder microcontroller.
  - The software revision index.
  - The board version index.

#### 4.1.2- Entering and leaving TEST mode

#### To enter TEST mode:

- Switch off the viewfinder (set the VIEWFINDER ON/OFF switch on the back panel to OFF).
- Wait, about 5 seconds, that the displays of the viewfinder are OFF.
- Hold down the STANDBY control on the back panel and switch the viewfinder back on.
- Release the STANDBY control.
- The viewfinder is in TEST mode. The ON AIR 1 and ON AIR 2 indicators flash as well as the read-outs if the ON AIR control is ON.

#### To leave TEST mode:

• Switch the viewfinder off or press the STANDBY control.

#### 4.1.3- Testing the controls and the displays

#### In TEST mode:

- By default, the 7 segment read-outs show the peaking control value.
- Using an external control causes an internal viewfinder control to change state, and causes a change of the display value.

| External controls | Internal control modified | Display                                                           |
|-------------------|---------------------------|-------------------------------------------------------------------|
| PEAKING           | Anyone                    | Displays 00 to FF                                                 |
| ZEBRA             | Factory use               | Displays 01                                                       |
| MARK              | PEAK_OFF (Factory use)    | Refer to paragraph 4.1.4-<br>Displaying versions and in-<br>dexes |

#### Figure 4.1 : Testing the controls and the displays

\_ \_ \_ \_ \_ \_ \_ \_ \_ \_ \_ \_ \_ \_ \_

\_ \_ \_ \_ \_ \_ \_ \_ \_

| External controls | Internal control modified                                         | Display      |  |
|-------------------|-------------------------------------------------------------------|--------------|--|
| PIP OFF           | 4/3_16/9 (Switches vertical scanning to 4/3 or 16/9 for-<br>mat.) | Displays 03  |  |
| PIP ON/REV        | 625/525 lines (Switches<br>scanning to 525 or 625<br>lines)       | Displays 04  |  |
| PIP L.ROTATE      | Factory use                                                       | Displays 05. |  |
| PIP R.ROTATE      | Factory use                                                       | Displays 06. |  |

**Figure 4.1 : Testing the controls and the displays** 

\_ \_ \_

\_ \_ \_ \_ \_ \_ \_ \_ \_ \_ \_ \_ \_

### 4.1.4- Displaying versions and indexes

In TEST mode:

- The software versions and board indexes are displayed on the read-outs.
- The values are displayed by pressing the external MARK control.
- The type of display depends on the PEAKING value displayed before pressing MARK.

| PEAKING value | MARK | Value displayed            | Notes                                                                                                    |  |
|---------------|------|----------------------------|----------------------------------------------------------------------------------------------------|--|
| XX            | OFF  | PEAKING                    | Value = xx                                                                                                    |  |
| 0x            | ON   | Software version<br>number | The software is identi-<br>fied by a version num-<br>ber and a revision<br>index. For example,<br>version 01 and revision<br>index 10 corresponds to<br>the number 1.10 |  |
| 1x            | ON   | Software revision<br>index |                                                                                                    |  |
| 2x            | ON   | Board version index        | Indicates the board hardware version                                                                                                    |  |
| 3x            | ON   | Factory use                |                                                                                                    |  |
| 4x            | ON   | Factory use                |                                                                                                    |  |
| 5x            | ON   | Factory use                |                                                                                                    |  |
| 6x            | ON   | Factory use                |                                                                                                    |  |
| 7x            | ON   | Factory use                |                                                                                                    |  |
| 8x            | ON   | Factory use                |                                                                                                    |  |
| 9x            | ON   | Factory use                |                                                                                                    |  |
| Ax            | ON   | Factory use                |                                                                                                    |  |
| Bx            | ON   | Factory use                |                                                                                                    |  |
| Сх            | ON   | Factory use                |                                                                                                    |  |

Figure 4.2 : Displaying versions and indexes

\_ \_ \_ \_ \_ \_ \_ \_ \_ \_ \_ \_ \_

# 4.2 - AFTER-SALES SERVICE

#### > <u>Procedure for returning equipment to after-sales service:</u>

- Contact the after-sales service and ask for an RMA number (Return for Maintenance Authorisation).
- Return the equipment in its original packaging accompanied by the return authorisation form (see following page).

#### > After-sales service address:

THOMSON broadcast systems Service Après Vente 17 rue du Petit Albi 95801 Cergy Pontoise FRANCE

#### > To contact the after-sales service:

E-mail address: service& spares@ thmulti. com Fax: 33 (0) 1 34 20 73 29 Telephone, weekdays up to 19:00: 33 (0) 1 34 20 73 60 Telephone, Saturdays from 9:00 to 19:00 (excluding public holidays): 33 (0) 6 07 24 21 99 Answering machine (7 days/week, 24h/day): n° 0800 05 16 40 from within France 331 3038 4213 from outside France.

#### **RETURN AUTHORISATION FORM/**

AUTORISATION DE RETOUR D'EQUIPEMENT

**Reference number for the RMA:** 

obtained from the After Sales Service *Numéro d'autorisation de retour: à obtenir auprès du SAV* 

# Equipt: 14CM VF S/N:

**Describe the fault in the device:** 

Merci d'indiquer le défaut de l'équipement:

Ship to (*Expédier* à):

THOMSON broadcast systems Service Après Vente 17 rue du Petit Albi 95801 Cergy Pontoise FRANCE

Important:

Please note the return authorisation number on the packaging.

Cost and risks for return shipment of the device are borne by the Customer.

Merci de noter le numéro d'autorisation de retour sur l'emballage.

Le transport pour le retour des équipements est à la charge et aux risques du Client.

\_ \_ \_ \_ \_ \_

\_ \_ \_ \_ \_ \_

- \_ \_ \_ \_ \_